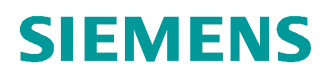

# 学习/培训文档

西门子自动化教育合作项目 (SCE) | 从 V14 SP1 开始

**博途 (TIA Portal) 模块 051-201** 使用 SCL 和 SIMATIC S7-1200 的 高级语言编程

siemens.com/sce

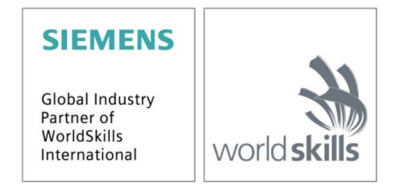

本培学习/培训文档适用于以下 SCE 教育培训产品

- SIMATIC S7-1200 AC/DC/继电器 6 套"博途 (TIA Portal)" 订货号: 6ES7214-1BE30-4AB3
- SIMATIC S7-1200 DC/DC/DC 6 套"博途 (TIA Portal)" 订货号: 6ES7214-1AE30-4AB3
- •SIMATIC STEP 7 BASIC V14 SP1 升级版(适用于 S7-1200) 6 套"博途 (TIA Portal)" 订货号: 6ES7822-0AA04-4YE5

请注意,必要时会使用后续培训产品代替本培训产品。 可通过以下网页获得最新的 SCE 可用培训产品概览: <u>siemens.com/sce/tp</u>

#### 培训课程

各地的 Siemens SCE 课程培训请联系当地的 SCE 联系人。 siemens.com/sce/contact

#### 有关 SCE 的其它信息

siemens.com/sce

#### 使用说明

集成自动化解决方案 - 全集成自动化 (TIA) 的培训资料适用于"西门子自动化教育合作项目 (SCE)", 专门用于公共教育机构和研发机构的培训。Siemens AG 对其内容不提供任何担保。

本资料仅可用于 Siemens 产品/系统的首次培训。即允许全部或部分复印本资料并当面转交给培训人员,令其在培训框架范围内使用。允许在公共培训场合出于培训目的转发、复制本资料或传播其内容。

例外情况需经 Siemens AG 联系人的书面许可: Roland Scheuerer 先生 <u>roland.scheuerer@siemens.com</u>。

违者须承担赔偿损失责任。保留包含翻译在内的所有权利,尤其针对授予专利或 GM 记录方面的权利。

严禁用于工业客户培训课程。我们绝不允许该资料用于商业目的。

感谢德累斯顿工业大学,特别是 Michael Dziallas Engineering 公司的 Leon Urbas 教授(工程博士)和所有参与支持编纂此份 SCE 教学资料的参与人员。

## 目录

| 1  | 目材   | 示                            |
|----|------|------------------------------|
| 2  | 前打   | 是条件4                         |
| 3  | 所領   | 需的硬件和软件                      |
| 4  | 理    | 仑6                           |
|    | 4.1  | 编程语言 SCL6                    |
|    | 4.2  | SCL 开发环境6                    |
| 5  | 任    | 务要求9                         |
|    | 5.1  | 储罐内容物示例任务9                   |
|    | 5.2  | 示例任务扩展9                      |
| 6  | 规    | ال9                          |
|    | 6.1  | 全局数据块" Data_Tank"9           |
|    | 6.2  | "Calculate_Volume"功能10       |
|    | 6.3  | 扩展" Calculate_Volume"功能10    |
| 7  | 结    | 勾化分步指导11                     |
|    | 7.1  | 恢复现有项目11                     |
|    | 7.2  | 将项目保存在新名称下12                 |
|    | 7.3  | 创建数据块" Data_Tank"12          |
|    | 7.4  | 创建" Calculate_Volume"功能      |
|    | 7.5  | 确定" Calculate_Volume"功能的接口15 |
|    | 7.6  | "Calculate_Volume" 功能的编程16   |
|    | 7.7  | 组织块" Main [OB1]"的编程17        |
|    | 7.8  | 编译程序并加载19                    |
|    | 7.9  | 监控并测试组织块                     |
|    | 7.10 | "Calculate_Volume"功能扩展       |
|    | 7.11 | 调整组织块                        |
|    | 7.12 | 编译、保存并加载程序                   |
|    | 7.13 | 监控并测试组织块                     |
|    | 7.14 | 监控并测试" Calculate_Volume"功能31 |
|    | 7.15 | 项目归档                         |
| 8  | 检查   | 查清单                          |
| 9  | 练.   | 되                            |
|    | 9.1  | 任务要求 - 练习                    |
|    | 9.2  | 规划                           |
|    | 9.3  | 检查清单 - 练习                    |
| 1( | ) 更  | 多相关信息                        |

## 使用 SCL 和 SIMATIC S7-1200 的高级语言 编程

## 1 目标

在本章中您将学习到高级语言 SCL 的基本功能。此外,还将了解排除逻辑性编程错误的测试功能。可以使用第 3 章所列的 SIMATIC S7 控制器。

## 2 前提条件

本章的基础是 SIMATIC S7-1200 的硬件配置。只要是包含数字量输入/输出卡的硬件配置,都可实现本章所讲述的内容。学习本章内容时,可以参考以下项目:

" SCE\_EN\_011\_101\_Hardwarekonfiguration\_CPU1214C.....zap14"

此外应掌握高级语言编程,例如 Pascal 的基础知识。

## 3 所需的硬件和软件

- 1 工程组态站点:对硬件和操作系统有要求 (其他相关信息,参见博途 (TIA Portal) 安装 DVD 上的 Readme/自述文件)
- 2 博途 (TIA Portal) 中的软件 SIMATIC STEP 7 Basic V14 SP1 及以上版本
- 3 控制器 SIMATIC S7-1200,例如 CPU 1214C DC/DC/DC 固件 V4.2.1 及以上版本
- 4 工程组态站点和控制器之间通过以太网连接

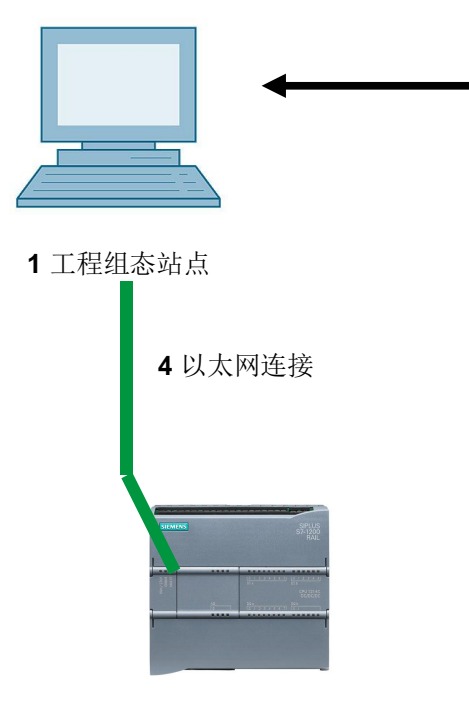

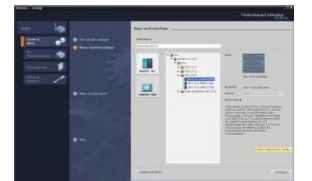

2 SIMATIC STEP 7 Basic (TIA Portal) V14 SP1 及以上版本

3 控制器 SIMATIC S7-1200

#### 4 理论

#### 4.1 编程语言 SCL

SCL (Structured Control Language) 是一种更高级的编程语言,以 Pascal 为基础,能实现结构化的编程。该语言符合标准 DIN EN-61131-3 (IEC 61131-3) 中规定的编程语言 ST "结构性文本"的特点。 你们高级语言元素外,SCL 还包含典型的 PLC 语言元素,如输入、输出、时间、位存储器、程序块调用等。它支持 STEP 7 的程序块方案,因此除了梯形图 (LAD)和功能图 (FBD)之外,还能实现符合标准的程序块编程。即 SCL 是编程软件 STEP 7 及其编程语言 LAD 和 FBD 的补充和扩展。它不必自己创建任何功能,而是使用预制程序块,如中央处理器模块的操作系统中现有的系统功能或系统功能块。

利用 SCL 编程的程序块可以与 LAD 和 FBD 块混合使用。也就是说,利用 SCL 编程的程序块可以 调用 LAD 或 FBD 中编程的其他程序块。相应地,也可以在 LAD 和 FBD 程序中调用 SCL 块。

SCL 网络同样可纳入 LAD 或 FBD 块中。

在编译过程的情况下, SCL 的测试功能可进行逻辑编程错误的查找。

#### 4.2 SCL 开发环境

为了更好地运用 SCL,开发环境不仅要与 SCL 的特有属性相匹配,也要与 STEP 7 相匹配。该开 发环境由编辑器/编译器和调试器构成。

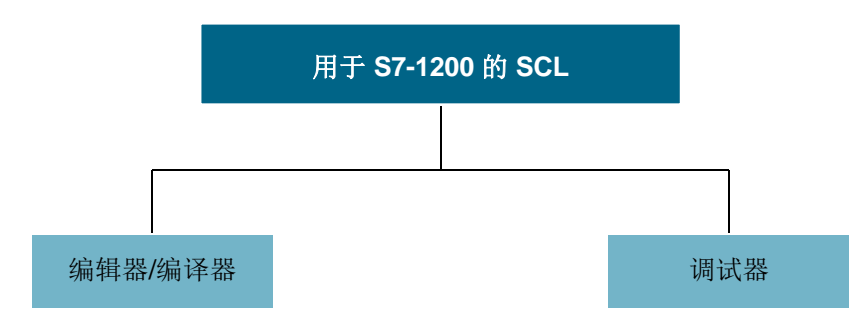

#### 编辑器/编译器

SCL 编辑器是一种可以编辑任意文本的文本编辑器。它主要用来创建和编辑用于 STEP 7 程序的 程序块。在输入过程中即可进行基本的语法检查,从而简化准确无误的编程过程。语法错误将以不 同颜色显示。

#### 编辑器具备以下功能:

- 用 SCL 语言编写 S7 程序块
- 通过拖放操作快捷地插入语言元素并调用程序块
- 在编程过程中直接检查语法
- 根据自己的要求设置编辑器,例如按照语法为各个语言元素上色
- 通过编译检查编写完成的程序块
- 显示编译时出现的所有错误和警告
- 在程序块中定位出错的位置,排除错误时可选择显示错误描述和说明

#### 调试器

SCL 调试器可按照程序在自动化系统 (AS) 中的流程对程序进行检查,从而找到可能的逻辑性错误。

SCL 为此提供两种不同的测试模式:

- 持续监控
- 逐步监控

通过"持续监控"可测试一个程序块内的指令组。测试过程中,变量和参数的值将按时间顺序显示 出来并在可行的情况下周期性更新。

"逐步监控"对逻辑性的程序流程进行追踪。您可以一条一条指令地逐步执行程序算法,并在结果 窗口监控编辑的变量内容在此过程中如何变化。

"逐步监控"可用与否,取决于所使用的 CPU。它必须支持使用停止点。本文档中使用的 CPU 不 支持停止点。

## 5 任务要求

#### 5.1 储罐内容物示例任务

在第一部分中,应对储罐内容物的计算进行编程。

#### 5.2 示例任务扩展

在第二部分中,应扩展任务,对错误评估进行编程。

## 6 规划

储罐形状为直立式圆柱体。储罐内容物的物位通过模拟传感器进行测量。进行第一次测试时,物位 值应以标准化的形式,单位为米,呈现。

全局参数,例如储罐直径和高度,应结构化地存储在全局数据块"Data\_Tank"中。

用于内容物计算的程序应写入" Calculate\_Volume" 功能中,且参数应以米或升为单位。

#### 6.1 全局数据块" Data\_Tank"

全局参数应以多种结构存储在全局数据块中。

| 名称                 | 数据类型   | 初始值  | 注释              |
|--------------------|--------|------|-----------------|
| dimensions         | STRUCT |      |                 |
| Height             | REAL   | 12.0 | 单位为米            |
| Diameter           | REAL   | 3.5  | 单位为米            |
| measured_data      | STRUCT |      |                 |
| filling_leve_per   | INT    | 0    | 值在 0 - 27648 之间 |
| filling_level_scal | REAL   | 0.0  | 值在 0 - 12.0 之间  |
| Volume             | REAL   | 0.0  | 储罐容量,单位:升       |
| fault_flags        | STRUCT |      |                 |
| Calculate_Volume   | BOOL   |      | 错误情形下 = TRUE    |
| Scaling            | BOOL   |      | 错误情形下 = TRUE    |

表 1: 数据块" Data\_Tank" 中的参数

#### 6.2 "Calculate\_Volume"功能

该程序块以升为单位计算储罐内容物。

在第一步中,不对所传输参数的合理性进行检查。

针对该步骤需要以下参数:

| 输入            | 数据类型 | 注释            |
|---------------|------|---------------|
| Diameter      | REAL | 圆柱形储罐直径,单位:米  |
| Filling_level | REAL | 储罐内容物物位,单位:米  |
| 输出            |      |               |
| Volume        | REAL | 圆柱形储罐内容物,单位:升 |

表 2: 第一步中用于" Calculate\_Volume" 功能的参数

为了解决该任务,要使用以下公式计算直立式圆柱体容积。使用换算系数 **1000**,以升为单位计算 结果。

$$V = \frac{d^2}{4} \cdot \rho \cdot h \qquad => \qquad \#Volume = \frac{\#Diameter^2}{4} \cdot 3.14159 \cdot \#Filling\_level \cdot 1000$$

#### 6.3 扩展" Calculate\_Volume" 功能

第二步检查直径是否大于零。接下来, 应测试物位是否大于等于零或等于储罐高度。

在错误情况下,将新参数" er" 设为 TURE,参数" Volume" 获得值 -1。

为接口扩展参数" er" 和" Height"。

| 输入            | 数据类型 | 注释              |
|---------------|------|-----------------|
| Height        | REAL | 圆柱形储罐高度,单位:米    |
| Diameter      | REAL | 圆柱形储罐直径,单位:米    |
| Filling_level | REAL | 储罐内容物物位,单位:米    |
| 输出            |      |                 |
| er            | BOOL | 错误标记;出错时 = TURE |
| Volume        | REAL | 圆柱形储罐内容物,单位:升   |

表 3: 第二步中用于" Calculate\_Volume" 功能的参数

## 7 结构化分步指导

以下是帮助您实现规划的引导指南。如果您已经掌握了相关的知识,只需要使用带标号的步骤标题 作为参考。否则,也可以简单地跟随指南中的图示一步步操作。

#### 7.1 恢复现有项目

® 开始编程之前,您需要包含硬件配置的项目。

(例如 SCE\_EN\_011-101\_Hardwarekonfiguration\_CPU1214C\_....zap14)。

恢复现有项目时必须在 ® 项目 (Project) ® 恢复 (Retrieve) 下的项目视图中找到相应文档。接着点击打开您的选择。(® 项目 (Project) ® 恢复 (Retrieve) ® 选择 .zap 存档 ® 打开)

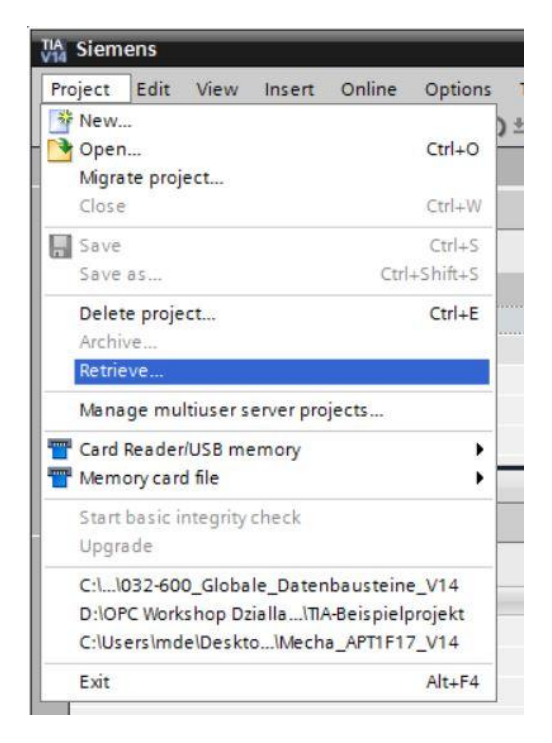

® 接下来,您可以选择用来保存恢复项目的目标目录。点击"OK"确认选择。

(®项目 (Project) ® 另存为 (Save as...) ® OK)

#### 7.2 将项目保存在新名称下

廖 将打开的项目保存在名称 051-201\_SCL\_S7-1200 下。(⑧ 项目 (Project) ⑧ 另存为 (Save as...) ⑧ 051-201\_SCL\_S7-1200 ⑧ 保存 (Save))

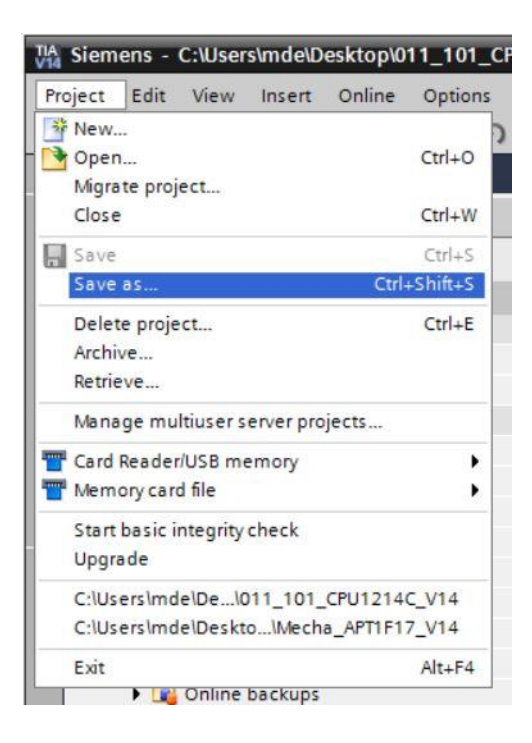

#### 7.3 创建数据块" Data\_Tank"

® 在项目视图中导航至 ® 程序块 (Program blocks),并通过双击 ® 创建新块 (Add new block) 添加新块。

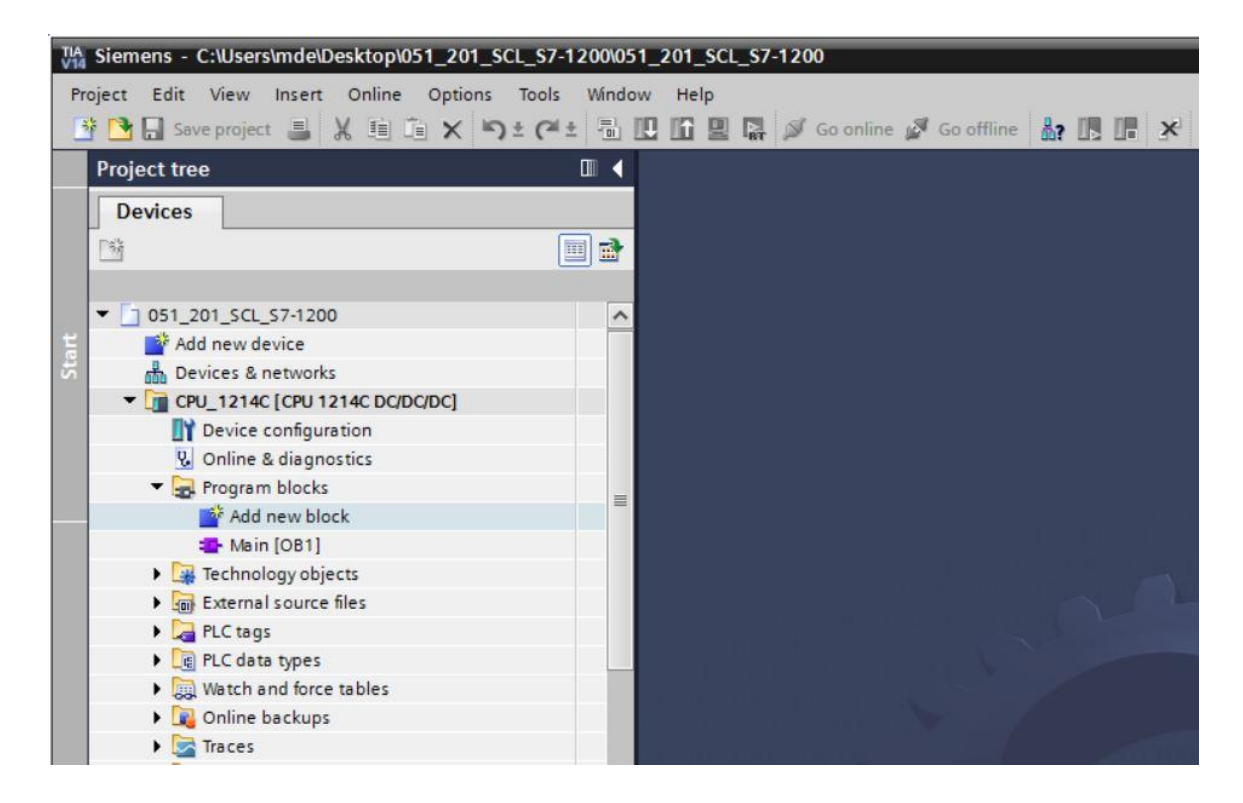

| new block             |                |                               |   |  |
|-----------------------|----------------|-------------------------------|---|--|
| ame:<br>ata Tank      |                |                               | _ |  |
|                       |                |                               |   |  |
| -                     | Type:          | Global DB                     |   |  |
| OB                    | Language:      | DB                            | - |  |
| Organization<br>block | Number:        | 1                             | 4 |  |
|                       |                | 🔘 Manual                      |   |  |
|                       |                | <ul> <li>Automatic</li> </ul> |   |  |
| FB                    | Description:   |                               |   |  |
| unction block         | Data blocks (D | Bs) save program data.        |   |  |
|                       | more           |                               |   |  |
|                       |                |                               |   |  |
|                       |                |                               |   |  |
|                       |                |                               |   |  |
| Function              |                |                               |   |  |
|                       |                |                               |   |  |
|                       |                |                               |   |  |
| DB                    |                |                               |   |  |
| Data block            |                |                               |   |  |
|                       |                |                               |   |  |
|                       |                |                               |   |  |

DB

® 接着,请输入如下指定的变量名称与数据类型、初始值和注释。

| <i>\$</i> 7 | Da | ta_ | Ta | 🛃 🗮 😤 Keepa        | ctual values 🔒 S | napshot 🔤 🛤 | Copysnap | oshots to start val | lues 🧝 | - B-       |          | E             |
|-------------|----|-----|----|--------------------|------------------|-------------|----------|---------------------|--------|------------|----------|---------------|
|             |    | Na  | me |                    | Data type        | Start value | Retain   | Accessible f        | Writa  | Visible in | Setpoint | Comment       |
|             | -  | •   | St | atic               |                  |             |          |                     |        |            |          |               |
| 2           | -  |     | •  | dimensions         | Struct           | ]           |          |                     |        |            |          |               |
| }           | -0 |     |    | height             | Real             | 12.0        |          |                     |        |            |          | in meter      |
|             | -  |     |    | diameter           | Real             | 3.5         |          |                     |        |            |          | in meter      |
|             | -  |     | •  | measured_data      | Struct           |             |          |                     |        |            |          |               |
|             | -  |     |    | filling_level_per  | Int              | 0           |          |                     |        |            |          | range 027648  |
|             | -  |     |    | filling_level_scal | Real             | 0.0         |          |                     |        |            |          | range 012.0   |
|             | -  |     |    | volume_liquid      | Real             | 0.0         |          |                     |        |            |          | in liter      |
|             | -  |     | •  | fault_flags        | Struct           |             |          |                     |        |            |          |               |
| 0           | -  |     |    | calculate_volume   | Bool             | false       |          |                     |        |            |          | fault == true |
| 1           | -  |     |    | scaling            | Bool             | false       |          |                     |        |            |          | fault == true |

### 7.4 创建" Calculate\_Volume" 功能

® 现在请添加功能,输入名称并选择语言。

(⑧ 添加新块 (Add new block) ⑧ Function ⑧ " Calculate\_Volume" ⑧ SCL ⑧ OK)

| Add new block         |                                 |                                          |                   |                 | ×      |
|-----------------------|---------------------------------|------------------------------------------|-------------------|-----------------|--------|
| Name:                 |                                 |                                          |                   |                 |        |
| Calculate_Volume      |                                 |                                          |                   |                 |        |
| Organization<br>block | Language:<br>Number:            | SCL       1       Manual       Automatic | •<br>•            |                 |        |
| Function block        | Description:<br>Functions are c | ode blocks or subrout                    | tines without dec | licated memory. |        |
| Function              |                                 |                                          |                   |                 |        |
| Data block            | more                            |                                          |                   |                 |        |
| Additional Infe       | indica.                         |                                          |                   |                 |        |
| Additional info       | mation                          |                                          |                   |                 |        |
| Add new and open      | n                               |                                          |                   | ОК              | Cancel |

#### 7.5 确定" Calculate\_Volume" 功能的接口

® 在编程视图的上部找到功能的接口描述。

| 05  | 1_3 | 201 | _SCL_S7-1200 → CPU_12      | 14C [CPU 1214C D | C/DC/DC] > Pro | gram blocks → Calculate_Volume [FC1]      | _ ₽ ■ × |
|-----|-----|-----|----------------------------|------------------|----------------|-------------------------------------------|---------|
|     |     |     |                            |                  |                |                                           |         |
| -   | 1   | **  | 🖻 ± 🐛 🚬 🖀 🖀 ± 😥            | 🕫 📞 🖉 🐨 👘        | 🥹 🖛 🗃 🗗        | 洋   ~ 1 ~ 1 ~ 1 ~ 1 ~ 1 ~ 1 ~ 1 ~ 1 ~ 1 ~ |         |
|     | Ca  | Icu | late_Volume                |                  |                |                                           |         |
|     |     | Na  | ime                        | Data type        | Default value  | Comment                                   |         |
| 1   | -   | -   | Input                      |                  |                |                                           |         |
| 2   |     |     | <add new=""></add>         |                  |                |                                           |         |
| 3   | -   | -   | Output                     |                  |                |                                           |         |
| 4   |     |     | <add new=""></add>         |                  |                |                                           |         |
| 5   | -   | -   | InOut                      |                  |                |                                           |         |
| 6   |     |     | <add new=""></add>         |                  |                |                                           |         |
| 7   | -00 | •   | Temp                       |                  |                |                                           |         |
| 8   |     |     | <add new=""></add>         |                  |                |                                           |         |
| 9   |     | -   | Constant                   |                  |                |                                           |         |
| 10  |     |     | <add new=""></add>         |                  |                |                                           |         |
| 11  |     | •   | Return                     |                  |                |                                           |         |
| 12  |     | •   | Calculate_Volume           | Void             |                |                                           |         |
|     |     |     |                            |                  |                |                                           |         |
| 1   | 1   |     | Internet Lineare I         |                  |                | laster of                                 |         |
|     |     | F   | CASE FOR WHILE (**) REGION |                  |                |                                           |         |
|     |     |     | 1                          |                  |                |                                           |         |
| -   |     |     |                            |                  |                |                                           |         |
| SNC |     |     |                            |                  |                |                                           |         |
| 12  |     |     |                            |                  |                |                                           |         |

® 创建以下输入和输出参数。(® 名称 (Name) ® 数据类型 (Data type) ® 注释 (Comment))

| 05 | 51_3 | 201 | _SCL_\$7-1200 > CPU_1 | 214C [CPU 1214C | DC/DC/DC] 🕨 Pr | ogram blocks 🕨 Calculate_Volume [FC1]             | _ <b>=</b> = × |
|----|------|-----|-----------------------|-----------------|----------------|---------------------------------------------------|----------------|
|    |      |     |                       |                 |                |                                                   |                |
| 1  | 1    | 6   | 🖻 ± 🐛 🖿 🗐 🖓 ± 😥       | e 🕫 🖓 🖓         |                | 画 神 「 」 下 こ こ う う ち ち ち ち ち ち ち ち ち ち ち ち ち ち ち ち |                |
|    | Ca   | Icu | late_Volume           |                 |                |                                                   |                |
|    |      | Na  | me                    | Data type       | Default value  | Comment                                           |                |
| 1  | -    | -   | Input                 |                 |                |                                                   |                |
| 2  | -    |     | Diameter              | Real            |                | diameter cylindric tank in meter                  |                |
| З  | -00  |     | Filling_level         | Real            |                | filling level of liquid in meter                  |                |
| 4  |      |     | <add new=""></add>    |                 |                |                                                   |                |
| 5  |      | -   | Output                |                 |                |                                                   |                |
| 6  | -00  |     | Volume                | Real            |                | volume of liquid in the tank in liter             |                |
| 7  |      |     | <add new=""></add>    |                 |                |                                                   |                |
| 8  |      | -   | InOut                 |                 |                |                                                   |                |
| 9  |      |     | <add new=""></add>    |                 |                |                                                   |                |
| 10 |      | -   | Temp                  |                 |                |                                                   |                |
| 11 |      |     | <add new=""></add>    |                 |                |                                                   |                |
| 12 |      | •   | Constant              |                 |                |                                                   |                |
| 13 |      |     | <add new=""></add>    |                 |                |                                                   |                |
| 14 |      | •   | Return                |                 |                |                                                   |                |
| 15 | -    |     | Calculate_Volume      | Void            |                |                                                   |                |
|    |      |     |                       |                 |                |                                                   |                |

#### 7.6 "Calculate\_Volume" 功能的编程

® 输入如下程序。(® 输入程序)

| / | -12 | 200 | ) ► CPU_1214C [CPU 1214                                              | IC DC/DC/DC] ► Pr | ogram blocks 🕨 | 🕨 Calculate_Volume [FC1] 🛛 🗕 🖬 🖬      | iX |
|---|-----|-----|----------------------------------------------------------------------|-------------------|----------------|---------------------------------------|----|
|   |     |     |                                                                      |                   |                |                                       |    |
| 1 | 1   | ÷ [ | 🖻 ± 🐛 🖿 🗃 🖀 ± 😥                                                      | 🥙 💊 🖑 🗺 🗎         | 🤣 📢 🖬 🗄        | [井 뉴 뉴 웨 아 아 아 타 ]                    | 4  |
|   | Cal | cu  | late_Volume                                                          |                   |                |                                       |    |
|   |     | Na  | me                                                                   | Data type         | Default value  | Comment                               |    |
| 1 | -   | •   | Input                                                                |                   |                |                                       | ^  |
| 2 | -   |     | Diameter                                                             | Real              |                | diameter cylindric tank in meter      |    |
| 3 | -   |     | Filling_level                                                        | Real              |                | filling level of liquid in meter      |    |
| 4 |     |     | <add new=""></add>                                                   |                   |                |                                       |    |
| 5 | -   | •   | Output                                                               |                   |                |                                       |    |
| 6 |     |     | Volume                                                               | Real              |                | volume of liquid in the tank in liter | ~  |
|   | <   |     |                                                                      | 1                 |                | >                                     | >  |
|   | IF. | 1   | CASE FOR WHILE (**) REGION<br>OF TO DO DO<br>#Volume := SQR (#Diamet | er) / 4 * 3.14159 | * #Filling_le  | evel * 1000;                          |    |

| oject tree                                                                                                    |   | 7   | Com    | Pile CPU_1214C [CPL        | J 1214C DC/DC/DC   | ] 🕨 Progi    | ram blocks    | <ul> <li>Calculate</li> </ul> | _Volume [FC1]          | - 61   |     | T   | nstructions 🗐          | B   |
|----------------------------------------------------------------------------------------------------|---|-----|--------|----------------------------|--------------------|--------------|---------------|-------------------------------|------------------------|--------|-----|-----|------------------------|-----|
| Devices                                                                                                    |   |     |        |                            |                    |              |               |                               |                        |        |     | 0   | ptions                 |     |
| 14<br>14                                                                                                    |   | -SF | Sé I   |                            | + 🞲 🍋 🖕 🛲          | Qa 16 40     | ≥ (= →= -     | en #1  _ %                    |                        | ( aa ) | -   | T   | • 🗆 🔟                  |     |
| -                                                                                                    |   | -   | alcu   | late Volume                | - [04] - 40 -      |              |               |                               |                        |        |     |     | Envoritos              | -   |
| 051 201 SCL \$7-1200                                                                                            | ^ |     | Na     | me                         | Data type          | De           | efault value  | Comment                       |                        |        |     | É   | n avointes             |     |
| Add new device                                                                                                  |   | 1   | •      | Input                      | 31                 |              |               |                               |                        |        | ~   | Ľ   | Basic instructions     | -   |
| B Devices & networks                                                                                            |   | 2   |        | Diameter                   | Real               |              |               | diameter c                    | vlindric tank in mete  | r      |     | Na  | ame                    |     |
| ▼ T CPU 1214C [CPU 1214C DC/DC/DC]                                                                              |   | 3   |        | Filling level              | Real               |              |               | filling level                 | of liquid in meter     |        | -   | 1   | Bit logic operations   | e.  |
| Device configuration                                                                                            |   | 4   |        | <add new=""></add>         |                    |              |               | ,                             |                        |        |     | P   | Imer operations        |     |
| Q Online & diagnostics                                                                                          |   | 5   | -      | Output                     |                    |              |               |                               |                        |        |     | 1   | +1 Counter operations  | ł   |
| - 🕞 Program blocks                                                                                              | - | 6   |        | Volume                     | Real               |              |               | volume of l                   | iquid in the tank in l | iter   | 1   | 1   | Comparator operat      | .10 |
| Add new block                                                                                                   |   | 7   |        | <add new=""></add>         |                    |              |               |                               |                        |        | ~   | 1   | ± Math functions       |     |
| - Main [OB1]                                                                                                    |   |     | <      |                            |                    | Ш            |               |                               |                        |        | >   | P   | Move operations        |     |
| Telculate_Volume [FC1]                                                                                          |   |     |        | CASE EOR WHILE             |                    | in a la la   |               |                               |                        |        |     | 11  | Conversion operation   | or  |
| Data_Tank [DB1]                                                                                                 |   |     | IF     | OF TO DO DO (**)           | REGION             |              |               |                               |                        |        |     | 11  | Program control op     | er  |
| Technology objects                                                                                              |   | S S | 1      | #Volume := SQR(#1          | Diameter) / 4 * 3  | 8.14159 *    | #Filling 1    | level * 1000                  | );                     |        |     | 11  | DB Word logic operatio | Ins |
| External source files                                                                                           |   | 8   | 2      |                            |                    |              | -             |                               |                        |        |     | 1   | Shift and rotate       |     |
| PLC tags                                                                                                    |   | 문   |        |                            |                    |              |               |                               |                        |        |     |     |                        |     |
| Cit PLC data types                                                                                              |   |     |        |                            |                    |              |               |                               |                        |        |     | E.  |                        |     |
| Watch and force tables                                                                                          |   |     | <      |                            |                    |              |               | > 100%                        |                        |        |     | 4.  |                        |     |
| Online backups                                                                                                  |   |     |        |                            |                    | Q Pro        | operties      | 1 Info 🔒                      | B Diagnostics          |        |     |     |                        |     |
| 🕨 🔄 Traces                                                                                                    |   | G   | nora   |                            | ces Compile        | Ener         | ray Suite     | Syntax                        | ĵ                      |        |     |     |                        |     |
| Device proxy data                                                                                               |   |     |        |                            | ices compile       | Life         | igy suite     | Jyntax                        |                        |        |     | ٩., |                        |     |
| Program info                                                                                                    |   | 2   |        | Show all messages          | •                  |              |               |                               |                        |        |     |     |                        |     |
| PLC alarm text lists                                                                                            |   | Co  | npilin | g finished (errors: 0; war | nings: 0)          |              |               |                               |                        |        |     |     |                        |     |
| Local modules                                                                                                   |   | 1   | Path   |                            | Description        |              |               |                               | Go to                  | ?      |     | <   | Ш                      |     |
| Ungrouped devices                                                                                               |   | 0   | -      | Program blocks             |                    |              |               |                               | 7                      |        | 0 ^ | • > | Extended instructi     | 0   |
| Common data                                                                                                    |   | 0   |        | Calculate_Volume (         | FC1) Block was suc | cessfully co | mpiled.       |                               | ~                      |        |     | 5   | Technology             | 1   |
| Documentation settings                                                                                          |   | 0   |        |                            | Compiling fini     | shed (errors | : 0; warnings | :: 0)                         |                        |        | -   | 1É  | recimology             | -   |
| The second second second second second second second second second second second second second second second se | ~ |     |        |                            |                    |              |               |                               |                        |        | 100 | 1>  | Communication          |     |

|                                         |                  | <b>Q</b> Properties    | 🗓 Info 🔒 | Diagnostics |   | 78 | • |
|-----------------------------------------|------------------|------------------------|----------|-------------|---|----|---|
| General (1) Cross-references            | Compile          | Energy Suite           |          |             |   |    |   |
| 🕄 🔔 🕕 Show all messages                 |                  |                        |          |             |   |    |   |
| Compiling finished (errors: 0; warnings | : 0)             |                        |          |             |   |    |   |
| ! Path                                  | Description      |                        |          | Go to       | ? |    |   |
| Program blocks                          |                  |                        |          | 7           |   | 0  | ~ |
| Calculate_Volume (FC1)                  | Block was succe  | ssfully compiled.      |          | ~           |   |    |   |
| <b>O</b>                                | Compiling finish | ed (errors: 0; warning | (s: 0)   |             |   |    | = |
|                                         |                  |                        |          |             |   |    | ~ |
| <                                       |                  | III                    |          |             |   | >  |   |

#### 7.7 组织块" Main [OB1]" 的编程

⑧ 在对组织块"Main [OB1]"进行编程之前,请将程序语言转换为FBD。为此需用鼠标左键点击"程序块"(Program blocks)文件夹中的"Main [OB1]"。

(® CPU\_1214C[CPU 1214C DC/DC/DC] ® 程序块 (Program blocks) ® Main [OB1] ® 切 换程序语言 (Switch programming language) ® FBD)

| Siemens - C:\Users\mde\Des                           | ktop\051_201_SCL_S7  | -1200\051_201_50   | CL_\$7-1200           |                    |                     |               |                         |             |        |                | -                  |     |
|------------------------------------------------------|----------------------|--------------------|-----------------------|--------------------|---------------------|---------------|-------------------------|-------------|--------|----------------|--------------------|-----|
| Project Edit View Insert O<br>📑 🎦 🔒 Save project ا 🐰 | Inline Options Tools | Window Help        | 🛛 🞇 💋 Go online       | 🖉 Go offline 🕌     |                     | Search        | n în project>           | То          | tally  | / Integrated A | utomation<br>PORT/ | AL. |
| Project tree                                         | II 📢                 | 7-1200 > CP        |                       |                    |                     |               |                         |             | iХ     | Instructions   |                    | T   |
| Devices                                              |                      |                    |                       |                    |                     |               |                         |             |        | Options        |                    |     |
| 13                                                   | 🗐 者                  | 🥩 👻 📑 ± 📲          | հ 🗉 🗃 🖀 ± 😥           | 🥐 💊 🖑 🐖            | 19 😵 🖬 🖬            | 田井上へ          |                         |             |        | • 🗆 🖮          |                    |     |
| ת                                                    |                      | Calculate_Vo       | olume                 | -                  |                     |               |                         |             |        | > Favorites    |                    |     |
| CPU_1214C [CPU 1214                                  | C DC/DC/DC]          | Name               |                       | Data type          | Default value       | Comment       |                         |             |        | × Basic inst   | ructions           |     |
| Device configuratio                                  | n                    | 1 🕣 🕶 Input        |                       |                    |                     |               |                         |             | ^      | Vame           | ructions           | -   |
| 🖳 Online & diagnostic                                | cs                   | 2 🕣 🖷 Diar         | meter                 | Real               |                     | diameter cy   | lindric tank in mete    | r           |        | Bit logic      | onerations         | -   |
| <ul> <li>Program blocks</li> </ul>                   |                      | 3 🔩 🖷 Fillir       | ng_level              | Real               |                     | filling level | of liquid in meter      |             |        | I Timer on     | erations           |     |
| Add new block                                        |                      | 4 🕣 🕶 Output       |                       |                    |                     |               |                         |             |        | Counter        | operations         |     |
| 🖀 Main [OB1]                                         | 0                    | 5 📶 🔹 Volu         | me                    | Real               |                     | volume of li  | iquid in the tank in li | ter         |        | Compara        | tor operation      | ;   |
| Calculate_Volu                                       | Open                 |                    |                       |                    |                     |               |                         |             |        | • ± Math fun   | ctions             |     |
| Data_Tank [DB1                                       | X Cut                | Ctrl+X             | new>                  |                    | 101                 |               |                         |             | Ť      | Move op        | erations           |     |
| Technology objects                                   | Copy                 | Ctrl+C             |                       |                    | ated hotoni         |               |                         |             |        | ► 😽 Conversi   | on operations      |     |
| External source file                                 | A Paste              | Ctrl+V             | R WHILE (* *) REGION  | 4                  |                     |               |                         |             |        | Program        | control operat     | ti  |
| PLC tags                                             | X Delete             | Del                |                       |                    |                     |               |                         |             |        | Nord log       | ic operations      |     |
| He FLC data types                                    | Rename               | F2                 | ume := SQR(#D1ame     | ter) / 4 * 3,14    | 159 * #Filling_     | level * 1000  | ;                       |             |        | 🕨 😝 Shift and  | rotate             |     |
| Coline backups                                       | Compile              | •                  |                       |                    |                     |               |                         |             |        |                |                    |     |
| Tracer                                               | Download to device   | •                  |                       |                    |                     |               |                         |             |        |                |                    |     |
| Device providata                                     | 💋 Go online          | Ctrl+K             | Ш                     |                    |                     | > 100%        |                         |             |        |                |                    |     |
| Program info                                         | Go offline           | Ctrl+M             |                       |                    | Q Properties        | ti Info 👔     | P. Diagnostics          |             | -      |                |                    |     |
| PLC alarm text lists                                 | Quick compare        | ,                  | Cross references      | Compilo            | Enorgy Suito        | Suntax        | 1                       | -           |        |                |                    |     |
| Local modules                                        | Search in project    | Ctrl+F             | ciossiererences       |                    | Lifergy Suite       | Syntax        |                         |             |        |                |                    | -1  |
| Generation Ungrouped devices                         | Generate source fro  | m blocks           | all messages          | -                  |                     |               |                         |             |        |                |                    | -1  |
| 🕨 🧃 Common data                                      |                      |                    | (errors: 0; warnings: | 0)                 |                     |               |                         |             |        |                |                    |     |
| Documentation settin                                 | Cross-references     | F11                |                       | Description        |                     |               | Go to                   | ?           |        | < 11           |                    | >   |
| Languages & resource                                 | Collistructure       | imation Shitt+Fill | n blocks              |                    |                     |               | ~                       | C           | > ^    | > Extended     | instructions       |     |
| Online access                                        | Assignment list      |                    | ulate_Volume (FC1)    | Block was success  | fully compiled.     |               | · · · ·                 |             |        | > Technolog    | av                 |     |
| Card Reader/USB memory                               |                      |                    | CT I                  | Compiling finished | (errors: 0; warning | s: 0)         |                         |             |        | > Communi      | cation             | 1   |
| > Details view                                       | Switch programmin    | gianguage 🕨        | LAD                   |                    |                     |               |                         |             | ~      | > Ontinent     | na alva sar        | -   |
| Detalls view                                         | Know-how protectio   | n                  | FBD                   |                    |                     |               |                         | ,           | 2      | > Optional     | packages           |     |
| <ul> <li>Portal view</li> </ul>                      | 📑 Print              | Ctrl+P             |                       |                    |                     |               | 🛋 😒                     | The project | t 051_ | _201_SCL_S7-12 | 00 wa              |     |

® 现在请双击打开组织块" Main [OB1]"。

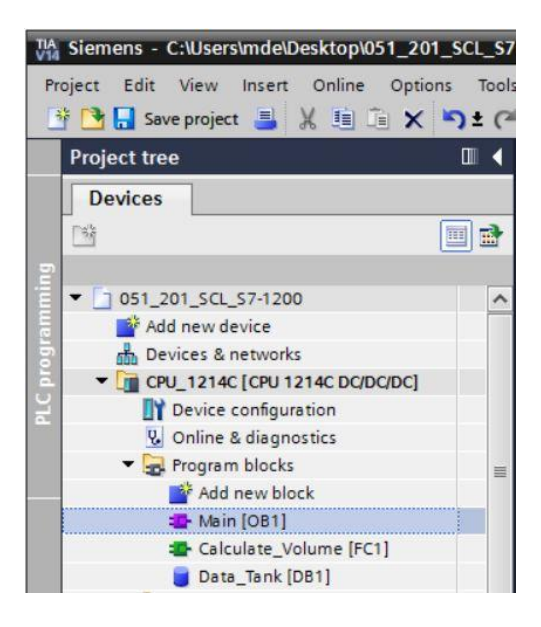

® 在第一个网络中调用" Calculate\_Volume"功能。分配网络标题、注释并连接参数。

(® 调用"Calculate\_Volume" ® 分配网络标题 ® 写网络注释 ® 连接参数)

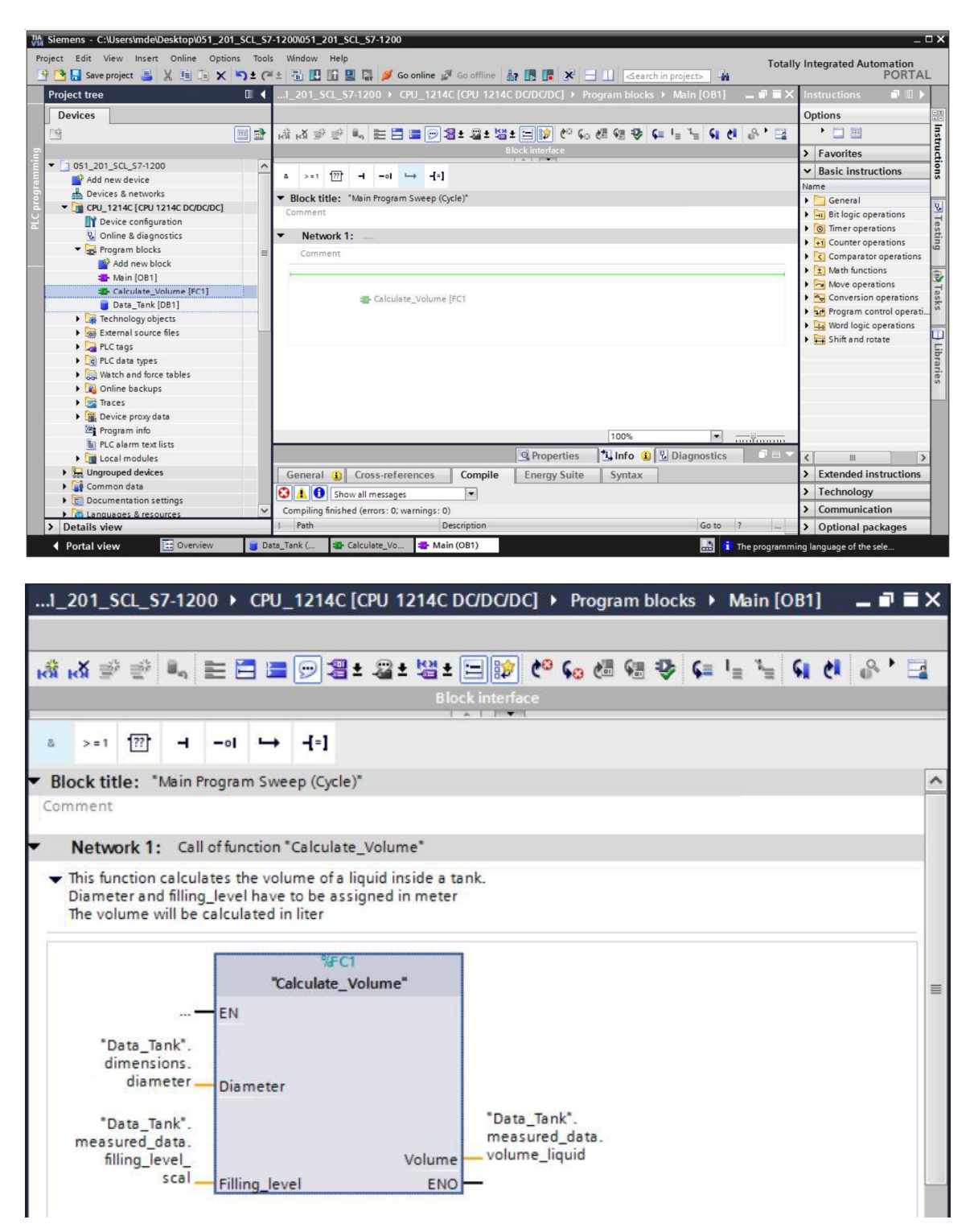

#### 7.8 编译程序并加载

® 点击"程序块" (Program blocks) 文件夹,并编译整个程序。编译成功后请保存您的项目并加

载到控制器中。(® 🖥 🛛 🔒 Save project 🛞 🔃 )

| ect Edit View Insert Online Option | ns Tools | 100051_201_201_202<br>Window Help<br>🕤 🚺 🔲 🚆 💭 💋 Go online 🖉 Go offline 🎄 🕞 🕞 🗶 🚽 🔟 <earch in="" projects="" th="" 🔒<=""><th>Totally</th><th>Integrated Automation<br/>PORT</th></earch> | Totally | Integrated Automation<br>PORT            |
|------------------------------------|----------|----------------------------------------------------------------------------------------------------|---------|------------------------------------------|
| roject tree                        | □ ◀      | .I_201_SCL_S7-1200 → CPU_1214C [CPU 1214C DC/DC/DC] → Program blocks → Main [OB1] 🛛 💻 🖬                                                                                                  | Ξ×      | Instructions 🛛 🗊 🔟                       |
| Devices                            |          | Download to device                                                                                                    |         | Options                                  |
|                                    |          | *******                                                                                                    |         |                                          |
| -                                  |          |                                                                                                    |         |                                          |
| 51 051 201 SCI 57-1200             |          |                                                                                                    |         | > Favorites                              |
| Add new device                     |          | a >=1 177 → -01 → -[=]                                                                                                    |         | ✓ Basic instructions                     |
| Bevices & networks                 |          |                                                                                                    |         | Name                                     |
| CPU 1214C [CPU 1214C DC/DC/DC]     |          | Block title: "Main Program Sweep (Cycle)"                                                                                                    | ^       | General                                  |
| Device configuration               |          | Comment                                                                                                    |         | Bit logic operations                     |
| Q. Online & diagnostics            |          | Network 1: Call of function "Calculate Volume"                                                                                                    |         | G Timer operations                       |
| Program blocks                     |          |                                                                                                    |         | Counter operations                       |
| Add new block                      | =        | <ul> <li>Inis function calculates the volume of a liquid inside a tank.</li> <li>Diameter and filling, level have to be assigned in meter.</li> </ul>                                    |         | Comparator operatio                      |
| Main [OB1]                         |          | The volume will be calculated in liter                                                                                                    | =       | Math functions                           |
| Calculate Volume [EC1]             |          |                                                                                                    | -       | Move operations                          |
| Data Tank (DB1)                    |          | %#C1                                                                                                    |         | Conversion operation                     |
| Technology objects                 |          | "Calculate_Volume"                                                                                                    |         | Program control oper                     |
| External source files              |          | — EN                                                                                                    |         | Word logic operation                     |
| PIC tags                           |          | "Data Tank"                                                                                                    |         | Shift and rotate                         |
| PIC data tunes                     |          | dimensions.                                                                                                    |         |                                          |
| Watch and force tables             |          | diameter — Diameter                                                                                                    |         |                                          |
| Online backups                     |          | "Data Tapl"                                                                                                    |         |                                          |
| Traces                             |          | "Data_Tank"measured_data.                                                                                                    |         |                                          |
| Revice proxy data                  |          | filing_levelVolumeVolumeliquid                                                                                                    |         |                                          |
| 10 Program info                    |          | scalFilling_levelFNO                                                                                                    | ~       |                                          |
| PLC alarm text lists               | . H      | Ⅲ > 100% ▼                                                                                                    | ũ       |                                          |
| I ocal modules                     |          | 🔍 Properties 🚺 Info 👔 😨 Diagnostics 👘                                                                                                    |         | < 11                                     |
| Ungrouped devices                  |          | Conneral (1) Cross references Compile Energy Suite Suntay                                                                                                    |         | > Extended instruction                   |
| Common data                        |          | General U cross-references compile chergy suite syntax                                                                                                    |         | <ul> <li>Extended instruction</li> </ul> |
| Documentation settings             |          | 3 🔥 🚺 Show all messages                                                                                                    |         | > Technology                             |
| Languages & resources              | ~        | Compiling finished (errors: 0; warnings: 0)                                                                                                    |         | > Communication                          |
| Details view                       |          | Path Description Go to ?                                                                                                    |         | > Optional packages                      |

® 选择 PG/PC 接口 ® 选择子网 ® 启动搜索 (Start search) ® 加载 (Load)

|           | Device                   | Device type                                                                                       | Slot                               | Туре        | Address                                               | Subnet                                                           |
|-----------|--------------------------|---------------------------------------------------------------------------------------------------|------------------------------------|-------------|-------------------------------------------------------|------------------------------------------------------------------|
|           | CPU_1214C                | CPU 1214C DC/D                                                                                    | 1 X1                               | PN/IE       | 192.168.0.1                                           | PN/IE_1                                                          |
|           |                          |                                                                                                   |                                    |             |                                                       |                                                                  |
|           |                          | Type of the PG/PC inte                                                                            | face:                              | PN/IE       |                                                       |                                                                  |
|           |                          | PG/PC inte                                                                                        | face:                              | Intel(R)    | Ethernet Connection (4) I                             | 219-LM 🔻                                                         |
|           | (                        | Connection to interface/su                                                                        | bnet:                              | Direct at s | lot '1 X1'                                            | -                                                                |
|           |                          | 1st gat                                                                                           | eway:                              | 1           |                                                       | -                                                                |
|           | Device                   | Device type                                                                                       | Interfa                            | ce type     | Address                                               | Target device                                                    |
| na — 1    | Device<br>CPU_1214C      | Device type<br>CPU 1214C DC/D                                                                     | Interfa<br>PN/IE                   | ce type     | Address<br>192.168.0.1                                | Target device<br>CPU_1214C                                       |
|           | Device<br>CPU_1214C<br>— | Device type<br>CPU 1214C DC/D<br>                                                                 | Interfa<br>PN/IE<br>PN/IE          | ce type     | Address<br>192.168.0.1<br>Access address              | Target device<br>CPU_1214C<br>—                                  |
| Flash LED | Device<br>CPU_1214C      | Device type<br>CPU 1214C DC/D<br>—                                                                | Interfa<br>PN/IE<br>PN/IE          | ce type     | Address<br>192.168.0.1<br>Access address              | Target device<br>CPU_1214C<br>                                   |
| Flash LED | Device<br>CPU_1214C<br>  | Device type<br>CPU 1214C DC/D<br>-                                                                | Interfa<br>PN/IE<br>PN/IE          | ce type     | Address<br>192.168.0.1<br>Access address              | Target device<br>CPU_1214C<br>                                   |
| Flash LED | Device<br>CPU_1214C      | Device type<br>CPU 1214C DC/D<br>—                                                                | Interfa<br>PN/IE<br>PN/IE          | ce type     | Address 192.168.0.1 Access address Display only error | Target device<br>CPU_1214C<br><br>Start se                       |
| Flash LED | Device<br>CPU_1214C<br>  | Device type<br>CPU 1214C DC/D<br>–<br>th address 192.168.0.1.                                     | Interfa<br>PN/IE<br>PN/IE          | ce type     | Address 192.168.0.1 Access address Display only error | Target device<br>CPU_1214C<br><br><u>Start se</u><br>pr messages |
| Flash LED | Device<br>CPU_1214C<br>  | Device type<br>CPU 1214C DC/D<br>-<br>th address 192.168.0.1.<br>of 1 accessible devices fou      | Interfa<br>PN/IE<br>PN/IE<br>PN/IE | ce type     | Address 192.168.0.1 Access address Display only error | Target device<br>CPU_1214C<br><br><u>Start se</u><br>or messages |
| Flash LED | Device<br>CPU_1214C<br>  | Device type<br>CPU 1214C DC/D<br>-<br>-<br>th address 192.168.0.1.<br>of 1 accessible devices fou | Interfa<br>PN/IE<br>PN/IE          | ce type     | Address 192.168.0.1 Access address Display only error | Target device<br>CPU_1214C<br><br><u>Start se</u><br>or messages |

® 需要时进行选择 ® 加载 (Load)

| Status | 1 | Target             | Message                                                            | Action              |  |  |
|--------|---|--------------------|--------------------------------------------------------------------|---------------------|--|--|
| +[]    | 2 | ▼ CPU_1214C        | Ready for loading.                                                 |                     |  |  |
|        | 4 | Protection         | Protection from unauthorized access                                |                     |  |  |
|        | 0 | Stop modules       | The modules are stopped for downloading to device.                 | Stop all            |  |  |
|        | 0 | Device configurati | Delete and replace system data in target                           | Download to device  |  |  |
|        | 0 | Software           | Download software to device                                        | Consistent download |  |  |
|        | 0 | Additional inform  | There are differences between the settings for the project and the | e. 🗹 Overwrite all  |  |  |
|        | 0 | Text libraries     | Download all alarm texts and text list texts                       | Consistent download |  |  |
|        |   |                    | 11                                                                 |                     |  |  |

® 完成 (Finish)

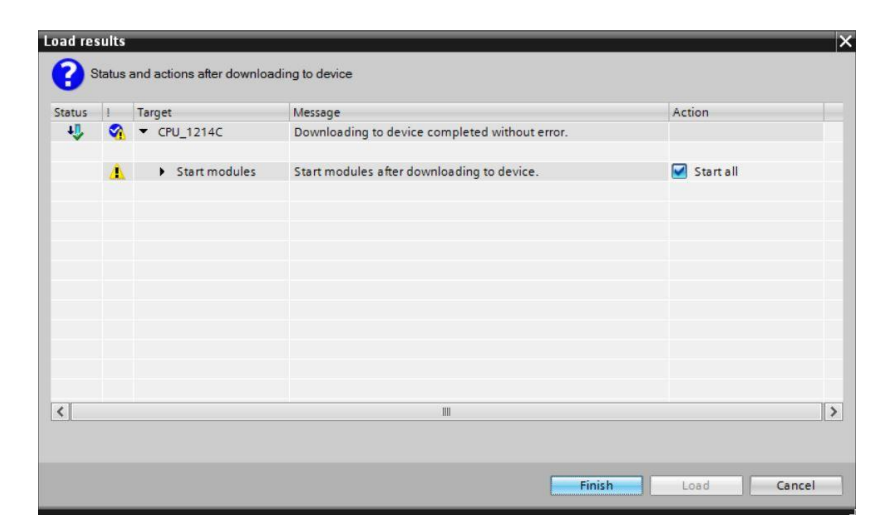

- 7.9 监控并测试组织块
  - 在打开的 OB1 中点击图标 ■,以监控组织块。

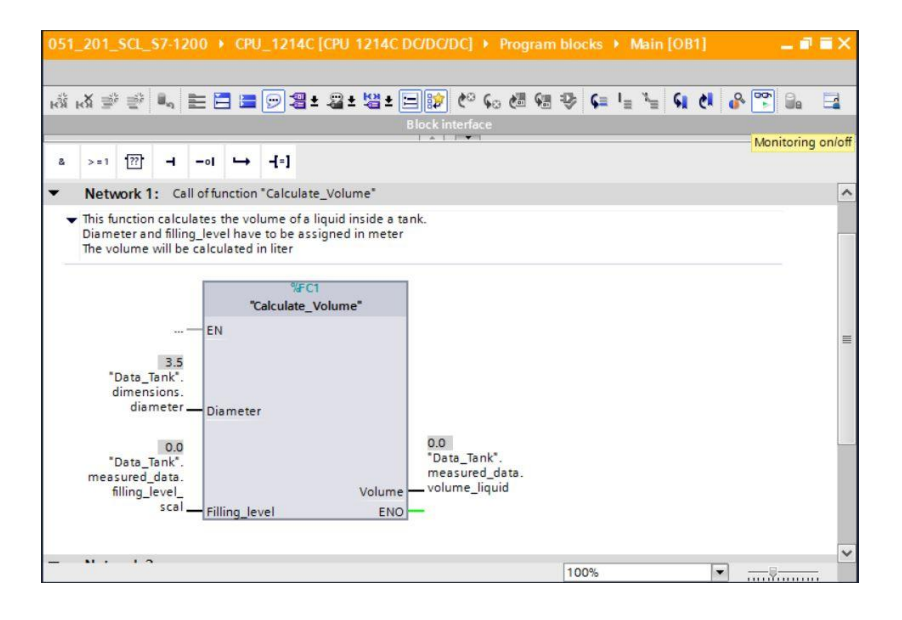

⑧ 其时将值写入数据块的变量"Filling\_level\_scal"中,以测试程序。
(⑧ 右击"Filling\_level\_scal" ®"控制"(Modify)菜单 ® 控制运算数 (Modify operand))

| <mark>⊮X</mark> ∌         | ₫2          |                                                            | ± 월 ± 월 ± ⊑                                  | - 😥 🍋                 | <b>60 (</b> 🕅 9 | a 🕹   |                    | E <sup>N</sup> ≣ | <b>SI</b> ( | 8 | - DO |   |  |
|---------------------------|-------------|------------------------------------------------------------|----------------------------------------------|-----------------------|-----------------|-------|--------------------|------------------|-------------|---|------|---|--|
| > = 1                     | <u>??</u>   | Monitor<br>Display format                                  | •                                            | Modify to<br>Modify o | perand          | Ctrl+ | Ctrl+F2<br>Shift+2 |                  |             | _ |      | _ |  |
| Netw<br>This fur<br>Diame | ork '       | Define tag<br>Rename tag<br>Rewire tag                     | Ctrl+Shift+I<br>Ctrl+Shift+T<br>Ctrl+Shift+P | ık.                   |                 |       |                    | _                |             |   |      |   |  |
| The vo                    | lume        | X Cut<br>i Copy<br>Paste                                   | Ctrl+X<br>Ctrl+C<br>Ctrl+V                   |                       |                 |       |                    |                  |             |   |      |   |  |
| *0                        | Data        | X Delete<br>Go to<br>Cross-reference informa               | Del<br>tion Shift+F11                        |                       |                 |       |                    |                  |             |   |      |   |  |
| d                         | imen<br>dia | insert network<br>Insert STL network<br>Insert SCL network | Ctrl+R                                       | 0.0                   |                 |       |                    |                  |             |   |      |   |  |
| *D<br>meas                | Data_       | Properties                                                 | Shift+F5                                     | "Data_Tar<br>measured | k".<br> _data.  |       |                    |                  |             |   |      |   |  |

® 输入值 6.0 ® OK

| Modify        |                                   | _          | ×                     |
|---------------|-----------------------------------|------------|-----------------------|
| Operand:      | "Data_Tank".measured_data.filling | Data type: | Real                  |
| Modify value: | 6.0                               | Format:    | Floating-point number |
|               |                                   |            |                       |
|               |                                   |            | OK Cancel             |

® 检查结果的正确性。

| 051_201_SCL_S7-1200 + CPU_1214C [CPU 1214C DC/DC/DC] + Program blocks + Main [OB1]                                                                                                    | _ # # X |
|----------------------------------------------------------------------------------------------------|---------|
|                                                                                                    |         |
| ,ã ,ă ⊉ ⊉ 🔍 🗄 🚍 💬 溜± ≅± 별± ⊟ 😥 🧐 😘 🧶 💷 🖕 🐂 📢 🧃                                                                                                    | r 🐨 🔒 🗔 |
| Block interface                                                                                                    |         |
| & >=1 [??] → -oI → -[=]                                                                                                    |         |
| ▼ Block title: "Main Program Sweep (Cycle)"                                                                                                    | ^       |
|                                                                                                    |         |
| Network 1: Call of function "Calculate_Volume"                                                                                                    |         |
| <ul> <li>This function calculates the volume of a liquid inside a tank.<br/>Diameter and filling_level have to be assigned in meter<br/>The volume will be calculated in liter</li> <li>%FC1</li> <li>"Calculate_Volume"</li> </ul> |         |
| 3.5<br>"Data_Tank".<br>dimensions.<br>diameter — Diameter                                                                                                    |         |
| "Data_Tank".<br>measured_data.<br>filling_level                                                                                                    |         |

#### 7.10 " Calculate\_Volume" 功能扩展

⑧ 打开" Calculate\_Volume"并右击接口行, 在输出参数中添加一行。
 (⑧ 打开" Calculate\_Volume" ⑧ 右击第5行⑧ 添加行 (Insert row))

| <b>P</b> | **  | D ± ≤ 2 2 ± (              | 😥 🕫 🚱       | <b>C</b>  | \$ ⊊ ∃     | 亜 井    *    * い い い                   |
|----------|-----|----------------------------|-------------|-----------|------------|---------------------------------------|
| C        | alc | ulate_Volume               | Determ      | -         | Defeulture | Comment                               |
|          | IN  | lame                       | Data typ    | e         | Default va | Comment                               |
| 4        |     | Input                      |             |           |            |                                       |
| <        | •   | Diameter                   | Real        |           |            | diameter cylindric tank in meter      |
| -        | •   | Filling_level              | Real        |           |            | filling level of liquid in meter      |
| <        |     | <ul> <li>Output</li> </ul> |             |           |            |                                       |
| 1        |     | locat row                  |             |           |            | volume of liquid in the tank in liter |
| -        | 1   | Add row                    |             |           |            |                                       |
|          | -   | Add TOW                    |             |           |            |                                       |
|          | X   | Cut                        | Ctrl+X      |           |            |                                       |
|          |     | Сору                       | Ctrl+C      |           |            |                                       |
|          |     | Paste                      | Ctrl+V      |           |            |                                       |
|          | ×   | Delete                     | Del         | * 3.14159 | * #Fillin  | g_level * 1000;                       |
| Ш        |     | Rename                     | F2          |           |            |                                       |
|          |     | Update interface           |             |           |            |                                       |
| 4        |     | Go to next point of use 0  | trl+Shift+G |           |            |                                       |
|          |     | Go to definition C         | trl+Shift+D |           |            |                                       |
| •        | x   | Cross-references           | F11         |           |            |                                       |

® 输入参数"er"及其数据类型 BOOL 和注释。

|   | • ( | CPI | J_1214C [CPU 1214C DC/D | C/DC] • Program | blocks ▶ C | alculate_Volume [FC1] 🛛 🗕 🖬 🚍         | × |
|---|-----|-----|-------------------------|-----------------|------------|---------------------------------------|---|
| 1 | 1   |     | 🖻 ± 🐛 🖿 🗃 պ ± 💅         | ¢© ⊊₀ ¢≣ ⊊≣ "≣  | 🕹 🗲 E      | 単 = =    ・ =    ・ =                   | 4 |
|   | Cal | lcu | late_Volume             |                 |            |                                       |   |
|   |     | Na  | me                      | Data type       | Default va | Comment                               |   |
| 1 | -   | •   | Input                   |                 |            |                                       | ~ |
| 2 | -   |     | Diameter                | Real            |            | diameter cylindric tank in meter      | = |
| з | -   |     | Filling_level           | Real            |            | filling level of liquid in meter      |   |
| 4 | -   | •   | Output                  |                 |            |                                       |   |
| 5 | -   |     | er                      | Bool            | 1          | fault flag; fault == true             | 1 |
| 6 | -   |     | Volume                  | Real            |            | volume of liquid in the tank in liter |   |

® 随后以相同方式添加变量"Height"及其数据类型 Real 和注释。

| •••• | <b>F</b> | CPU_1214                   | C [CPU 1214 | C DC/DC/DC] | <ul> <li>Program b</li> </ul> | olocks 🕨 C | alculate_    | Volume [F       | FC1]      | - 7     | ■× |
|------|----------|----------------------------|-------------|-------------|-------------------------------|------------|--------------|-----------------|-----------|---------|----|
|      |          |                            |             |             |                               |            |              |                 |           |         |    |
| -    | -        | ) 🕞 ± 🔍                    | . 232       | i ± 😥 🥙 🤇   | - 🖑 🐨 🗎                       | ⊉ ⊊ ∓      | 日日部          | 1= 1= 1         | ା କା      | 61 1    |    |
|      | Cal      | culate_Vo                  | lume        |             |                               |            |              | 1.              |           |         |    |
|      |          | Name                       |             | Data ty     | pe                            | Default va | Comment      | i.              |           |         |    |
| 1    |          | <ul> <li>Input</li> </ul>  |             |             |                               |            |              |                 |           |         | ^  |
| 2    | -        | <ul> <li>Heig</li> </ul>   | ht          | Real        |                               |            | height cyl   | indric tank i   | in meter  |         |    |
| 3    | -        | <ul> <li>Dian</li> </ul>   | eter        | Real        |                               |            | diameter     | cylindric tar   | nk in me  | ter     |    |
| 4    | -        | Fillin                     | g_level     | Real        |                               |            | filling leve | el of liquid in | meter     |         |    |
| 5    |          | <ul> <li>Output</li> </ul> |             |             |                               |            |              |                 |           |         |    |
| 6    | -        | er er                      |             | Bool        |                               |            | fault flag;  | fault == true   | e         |         |    |
| 7    | -        | <ul> <li>Volu</li> </ul>   | me          | Real        |                               |            | volume o     | fliquid in th   | e tank in | n liter |    |

® 然后在基础指令 (Basic instructions) 的"程序控制" (Program control operations) 找到控制结构" IF...THEN...ELSE"。

(⑧ 指令 (Instructions) ⑧ 基础指令 (Basic instructions) ⑧ 程序控制 (Program control operations) ⑧ " IF...THEN...ELSE")

| In | structions 📑            | D | Þ  |      |
|----|-------------------------|---|----|------|
| Op | otions                  |   |    |      |
|    | M1 , 🗖                  | 1 | 11 | Inst |
| >  | Favorites               |   |    | ruct |
| ~  | Basic instructions      |   |    | ions |
| Na | me                      |   | -  |      |
| +  | Bit logic operations    |   | ^  | U    |
|    | Timer operations        |   |    | 9    |
| •  | +1 Counter operations   |   |    | est  |
| +  | Comparator operations   |   | _  | ing  |
| +  | 1 Math functions        |   | =  |      |
| +  | Move operations         |   |    |      |
| +  | Conversion operations   |   |    | H    |
| •  | Program control operati |   |    | ask  |
|    | SCL IF THEN             |   |    | S    |
|    | SCL IF THEN ELSE        |   |    | m    |
|    | SCI IF THEN FLSIF       |   |    | 1    |
|    | Ste Croc Or             |   |    | ibr  |
|    | SCL FOR TO DO           |   |    | arie |
|    | SCL FOR TO BY DO        | · |    | S    |
|    | sci WHILE DO            |   |    |      |
|    | SCL REPEAT UNTIL        |   |    |      |
|    | SCL CONTINUE            |   |    |      |
|    | SCL EXIT                |   |    |      |

⑧ 接着通过拖放操作将检查结构" IF...THEN...ELSE "移动至程序第二行。
(⑧" IF...THEN...ELSE" ⑧ 拖放)

| MA Siemens - C:\Users\mde\Desktop\051_201 | _SCL       | _\$7-1200\051_ | _201_SCL_S7-1200     |                         |                 |                                       | _       |                            | _ 🗆 X     |
|-------------------------------------------|------------|----------------|----------------------|-------------------------|-----------------|---------------------------------------|---------|----------------------------|-----------|
| Project Edit View Insert Online Option    | ns T       | ools Window    | Help                 |                         |                 |                                       | То      | tally Integrated Automatio | n         |
| 📑 🎦 🔚 Save project 🔳 🐰 💷 👍 🗙              | <u>۳</u> ± | @ ± 🖫 🗓        | 🖸 🖳 📮 🎽 Go           | online 🖉 Go offline     | <b>Å?</b> IR I₽ | * =                                   |         | POR                        | TAL       |
| Project tree                              | 1          | CPU_1214C [(   | CPU 1214C DC/DC/D    | C] • Program block      | s 🕨 Calcu       | late_Volume [FC1] 🛛 🗖 🗖               | ×       | nstructions 📰 🛛            |           |
| Devices                                   |            |                |                      |                         |                 |                                       | (       | Options                    | - 8       |
| 1 1 1 1 1 1 1 1 1 1 1 1 1 1 1 1 1 1 1     | 1          | ) 🛃 📑 🛨 🛛      | 🍋 🗄 🖀 🕿 ± 😥          | 🥙 💊 🖑 🗺 🐂               | ⊉ ⊊ =           | 亜 非 ト ト ト い ・ 日                       |         | M1 * 🗔                     | Inst Inst |
| 2                                         |            | Calculate_V    | olume                |                         |                 |                                       | 5       | Favorites                  | Tud       |
| ▼ 051_201_SCL_S7-1200                     | ^          | Name           |                      | Data type               | Default va      | Comment                               |         | Basic instructions         | - ion     |
| Add new device                            | 1          | 📹 🔻 Input      |                      |                         |                 |                                       | ^       | lame                       |           |
| Devices & networks                        | 2          | 🕣 = Hei        | ight                 | Real                    |                 | height cylindric tank in meter        | = 1     | Bit logic operations       |           |
| CPU_1214C [CPU 1214C DC/D                 | ≣ 3        | 🕣 🔹 Dia        | meter                | Real                    |                 | diameter cylindric tank in meter      |         | Timer operations           | 8         |
| Device configuration                      | 4          | 📲 🔹 Filli      | ing_level            | Real                    |                 | filling level of liquid in meter      |         | +1 Counter operations      | Tes       |
| S Online & diagnostics                    | 5          | 🕣 🔻 Outpu      | t                    |                         |                 |                                       |         | Comparator operations      | tin       |
| <ul> <li>Program blocks</li> </ul>        | 6          | 📲 er           |                      | Bool                    |                 | fault flag; fault == true             |         | 1 Math functions           |           |
| Add new block                             | 7          | 🕣 = Vol        | ume                  | Real                    |                 | volume of liquid in the tank in liter |         | Move operations            | -         |
| Main [OB1]                                | 8          | InOut ✓        |                      |                         |                 |                                       | Ť,      | Conversion operations      |           |
| Calculate_Volume [FC1]                    |            |                |                      | internation internation |                 | 1                                     |         | Program control operati    | as        |
| Data_Tank [DB1]                           |            | IF CASE        | OR WHILE (**) REGION |                         |                 |                                       |         | SCL IF THEN                |           |
| Technology objects                        |            | UF 1           | 0.00                 |                         |                 |                                       |         | SCL IF THEN ELSE           |           |
| External source files                     |            | 1 #Vo          | lume := SQR(#Diamet  | ter) / 4 * 3.14159      | * #Fillin       | g_level * 1000;                       | -       | SCL IF THEN ELSIF          | - U       |
| La PLC tags                               |            | 2              |                      |                         |                 |                                       |         | SCL CASE OF                |           |
| PLC data types                            | Š          | 4              |                      |                         |                 |                                       |         | SCL FOR TO DO              | In        |
| Watch and force tables                    | <b>⊻</b>   | -              |                      |                         |                 |                                       |         | SCL FOR TO BY DO           | es        |
| < m >                                     | 2          | 1              |                      |                         |                 |                                       |         | SCL WHILE DO               |           |
| ✓ Details view                            |            |                |                      |                         |                 |                                       |         | SCL REPEAT UNTIL           |           |
|                                           |            |                |                      |                         |                 |                                       |         | SCL CONTINUE               |           |
|                                           |            |                |                      |                         |                 |                                       |         | SCL EXIT                   |           |
|                                           |            | <              | Ш                    |                         | > 100%          | ·                                     |         | SCI GOTO                   | × 1       |
| Name Address                              | -          |                |                      | <b>Properties</b>       | i Info          | 🚯 😼 Diagnostics 💦 💷 🖃                 | - 1     |                            | _         |
|                                           |            | General 🔒      | Cross-references     | Compile E               | nerav Suite     | Syntax                                | Ľ       | Extended Instructions      |           |
|                                           | C          |                | w all messages       |                         | 33              |                                       | Ľ       | P Technology               |           |
|                                           |            |                | an an messages       |                         |                 |                                       | 2       | Communication              |           |
| < III                                     | >          |                | _                    |                         |                 |                                       | 2       | Optional packages          |           |
| Portal view                               |            | Data_Tank (    | Calculate_Vo         | Main (OB1)              |                 | 🔛 💙 Projec                            | ct clos | ed.                        |           |

| 7-1          | 7-1200 + CPU_1214C [CPU 1214C DC/DC/DC] + Program blocks + Calculate_Volume [FC1] 🛛 🗕 🖬 🗮 🗙 |                                                                             |  |  |  |  |  |  |  |  |
|--------------|---------------------------------------------------------------------------------------------|-----------------------------------------------------------------------------|--|--|--|--|--|--|--|--|
|              |                                                                                             |                                                                             |  |  |  |  |  |  |  |  |
| <u></u> ₩ 1  | # # = = = = = = # != * (* 6 @ @ = # = * (* * * * * * * * * * * * * * * * *                  |                                                                             |  |  |  |  |  |  |  |  |
|              |                                                                                             | Block interface                                                             |  |  |  |  |  |  |  |  |
|              | -                                                                                           |                                                                             |  |  |  |  |  |  |  |  |
| i            | IF CASE FOR WHILE (**) REGION                                                               |                                                                             |  |  |  |  |  |  |  |  |
|              |                                                                                             |                                                                             |  |  |  |  |  |  |  |  |
|              | 1                                                                                           | <pre>#Volume := SQR(#Diameter) / 4 * 3.14159 * #Filling_level * 1000;</pre> |  |  |  |  |  |  |  |  |
|              | 2 [                                                                                         | PIF _condition_ THEN                                                        |  |  |  |  |  |  |  |  |
|              | 3                                                                                           | // Statement section IF                                                     |  |  |  |  |  |  |  |  |
|              | 4                                                                                           |                                                                             |  |  |  |  |  |  |  |  |
|              | 5 ELSE<br>6 // Statement section ELSE<br>7 ;<br>8 END IF;                                   |                                                                             |  |  |  |  |  |  |  |  |
|              |                                                                                             |                                                                             |  |  |  |  |  |  |  |  |
|              |                                                                                             |                                                                             |  |  |  |  |  |  |  |  |
|              |                                                                                             |                                                                             |  |  |  |  |  |  |  |  |
| SN 4         | 9                                                                                           |                                                                             |  |  |  |  |  |  |  |  |
| 9            |                                                                                             |                                                                             |  |  |  |  |  |  |  |  |
| Ĕ.           |                                                                                             |                                                                             |  |  |  |  |  |  |  |  |
| and a second |                                                                                             |                                                                             |  |  |  |  |  |  |  |  |

● 选中数学公式,并将其拖放至 ELSE 前的分号处。(⑧ 选中 ℗ 拖放)

🖻 👻 🖶 🗄 🔚 🖀 ± 🔝 ピ 💊 🕮 웹 🐃 🍄 💶 🎞 🏥 🖕 🐂 이 신 🔗 🥨 🕻 Block interfa IF... CASE... FOR... WHILE.. (\*...\*) REGION 1 #Volume := SQR(#Diameter) / 4 \* 3.14159 \* #Filling\_level \* 1000; 2 PIF condition THEN 3 // Statement section IF 4 ÷ 5 ELSE // Statement section ELSE 6 7 ; 8 END\_IF; 9

| 7-   | -1200 | CPU_1214C [CPU 1214C DC/DC/DC]      Program blocks      Calculate_Volume [FC1]      _ ■ ■ ■ × |
|------|-------|-----------------------------------------------------------------------------------------------|
|      |       |                                                                                               |
| -    | ÷ 6   | ) ± 🐛 🗄 웹 월 1월 🕐 😡 🕮 🗃 🤣 📭 🏛 🏥 🎽 🚺 🌒 🖑 😵 🔭 🗔                                                  |
|      |       | Block interface                                                                               |
|      | IF 0  | ASE FOR WHILE (**) REGION                                                                     |
|      | 1     | FIF condition THEN                                                                            |
|      | 3     | // Statement section IF<br>#Volume := SOR(#Diameter) / 4 * 3.14159 * #Filling level * 1000:   |
|      | 5     | ELSE                                                                                          |
|      | 6     | // Statement section ELSE                                                                     |
|      | 7     |                                                                                               |
| SNOI | 9     | LEND_IF;                                                                                      |

◎ 将功能补充完整并通过编译检查程序。(⑧ 补充程序 ⑧ 1)

|            | -1200                                                                        | CPU_1214C [CPU 1214C DC/DC/DC]      Program blocks      Calculate_Volume [FC1]      _ ■ ■ ■ ×    |  |  |  |  |  |  |  |
|------------|------------------------------------------------------------------------------|--------------------------------------------------------------------------------------------------|--|--|--|--|--|--|--|
|            |                                                                              |                                                                                                  |  |  |  |  |  |  |  |
|            |                                                                              | * 🐛 🗄 웹 월 1 😥 🕫 😘 🐻 🐨 🕹 📢 🖬 🖶 😵 👘 📢 🖑 😵 🔭 🗔                                                      |  |  |  |  |  |  |  |
|            | 60                                                                           | Block interface                                                                                  |  |  |  |  |  |  |  |
|            | -                                                                            | 1 • 1 1990                                                                                       |  |  |  |  |  |  |  |
|            | IF 0                                                                         | ASE FOR WHILE (**) REGION<br>DF TO DO DO                                                         |  |  |  |  |  |  |  |
|            | 1                                                                            | <pre>]IF #Diameter &gt; 0 AND #Filling_level &gt;= 0 AND #Filling_level &lt;= #Height THEN</pre> |  |  |  |  |  |  |  |
|            | 2                                                                            | // Statement section IF                                                                          |  |  |  |  |  |  |  |
|            | 3                                                                            | <pre>#er := FALSE;</pre>                                                                         |  |  |  |  |  |  |  |
|            | 4 #Volume := SQR(#Diameter) / 4 * 3.14159 * #Filling_level * 1000;<br>5 ELSE |                                                                                                  |  |  |  |  |  |  |  |
|            |                                                                              |                                                                                                  |  |  |  |  |  |  |  |
|            | 6                                                                            | 6 // Statement section ELSE                                                                      |  |  |  |  |  |  |  |
|            | 7 der := TRIF:                                                               |                                                                                                  |  |  |  |  |  |  |  |
|            | 8                                                                            | #Volume := -1:                                                                                   |  |  |  |  |  |  |  |
| <u>u</u> [ | 9                                                                            | END TF-                                                                                          |  |  |  |  |  |  |  |
| GION       | 10                                                                           |                                                                                                  |  |  |  |  |  |  |  |

 ⑧ 添加注释时,可以标上"(\*\*)"作为块注释添加,以及标上"//"作为行注释添加。现在可以 通过添加注释来补充程序。

(®从第1行开始添加块注释 ®在第12行和第16行添加行注释)。

|         | /-12 | 200                                                                                                    | ▶ CPU_1214C [CPU 1214C DC/DC/DC] 	Program blocks 	Calculate_Volume [FC1] _ |       |   |   |    |     |       | ×   |    |       |      |       |       |      |       |        |       |       |       |      |     |  |  |   |   |   |
|---------|------|----------------------------------------------------------------------------------------------------|----------------------------------------------------------------------------|-------|---|---|----|-----|-------|-----|----|-------|------|-------|-------|------|-------|--------|-------|-------|-------|------|-----|--|--|---|---|---|
|         |      | · · · · · · · · · · · · · · · · · · ·                                                                                                    |                                                                            |       |   |   |    |     |       |     | •  | E     |      |       |       |      |       |        |       |       |       |      |     |  |  |   |   |   |
|         | Cal  | cula                                                                                                    | ate_Volu                                                                   | ime   |   |   |    |     |       |     |    |       |      |       |       |      |       |        |       |       |       |      |     |  |  |   |   |   |
|         |      | Nam                                                                                                    | ne                                                                         |       |   |   |    | Da  | ta ty | pe  |    | Def   | ault | a     | Cor   | nm   | nent  |        |       |       |       |      |     |  |  |   |   |   |
| 1       | -    | -                                                                                                    | Input                                                                      |       |   |   |    |     |       |     |    |       |      |       |       |      |       |        |       |       |       |      |     |  |  |   |   | ^ |
| 2       | -    |                                                                                                    | Height                                                                     | t     |   |   |    | Re  | al    |     |    |       |      |       | hei   | gh   | t cyl | indr   | ic ta | nk i  | n m   | eter | r   |  |  |   |   | - |
| 3       | -    |                                                                                                    | Diame                                                                      | ter   |   |   |    | Re  | al    |     |    |       |      |       | dia   | me   | eter  | cyli   | ndri  | c tan | ık in | me   | ter |  |  |   |   | _ |
| 4       | -    |                                                                                                    | Filling                                                                    | level | Ĺ |   |    | Re  | al    |     |    |       |      |       | filli | ng   | leve  | lof    | liqu  | id in | me    | eter |     |  |  |   |   |   |
| 5       | -    | -                                                                                                    | Output                                                                     |       |   |   |    |     |       |     |    |       |      |       |       |      |       |        |       |       |       |      |     |  |  |   |   |   |
| 6       | -    |                                                                                                    | er                                                                         |       |   |   | Bo | ool |       |     |    |       |      | fau   | lt fl | lag; | faul  | t ==   | true  | 4     |       |      |     |  |  |   |   |   |
| 7       | -    |                                                                                                    | Volume Real                                                                |       |   |   |    |     |       | vol | um | ie of | flig | uid i | n the | e ta | nk ir | n lite | er    |       |       |      | ~   |  |  |   |   |   |
|         | <    |                                                                                                    |                                                                            |       |   |   |    |     |       |     |    | 10    |      |       |       |      |       |        | _     |       |       |      | _   |  |  |   | > |   |
| REGIONS |      | <pre>1 □ (* 2 This function calculates the volume of a liquid inside a tank. 3 Input-parameters #Height, #Filling_level and #Diameter have to be assigned in meter. 4 Output-parameter #Volume will be calculated in liter. 5 In case of an error the fault flag output-parameter #er will be set TRUE 6 and the output-parameter #Volume will be -1. 7 An error occurs if the diameter is less than or equal 0 8 or the filling level is less than 0 or 9 the filling level is greater than the height of the tank. 10 [*) 11 □IF #Diameter &gt; 0 AND #Filling_level &gt;= 0 AND #Filling_level &lt;= #Height THEN 12 // no fault 13  #er := FALSE; 14  #Volume := SQR(#Diameter) / 4 * 3.14159 * #Filling_level * 1000; 15 ELSE 16  // fault 17  #er := TRUE; 18  #Volume := -1; </pre> |                                                                            |       |   |   |    |     |       |     |    |       |      |       |       |      |       |        |       |       |       |      |     |  |  |   |   |   |
|         | <    | 20                                                                                                    |                                                                            |       |   | Ľ |    |     |       |     |    |       |      |       | >     | 1    | 100   | %      |       |       |       |      |     |  |  | Ş |   | 5 |

#### 7.11 调整组织块

🔋 打开 OB1 并点击 😵 更新矛盾的程序块调用。(🔋 打开 OB1 🛚 😵)

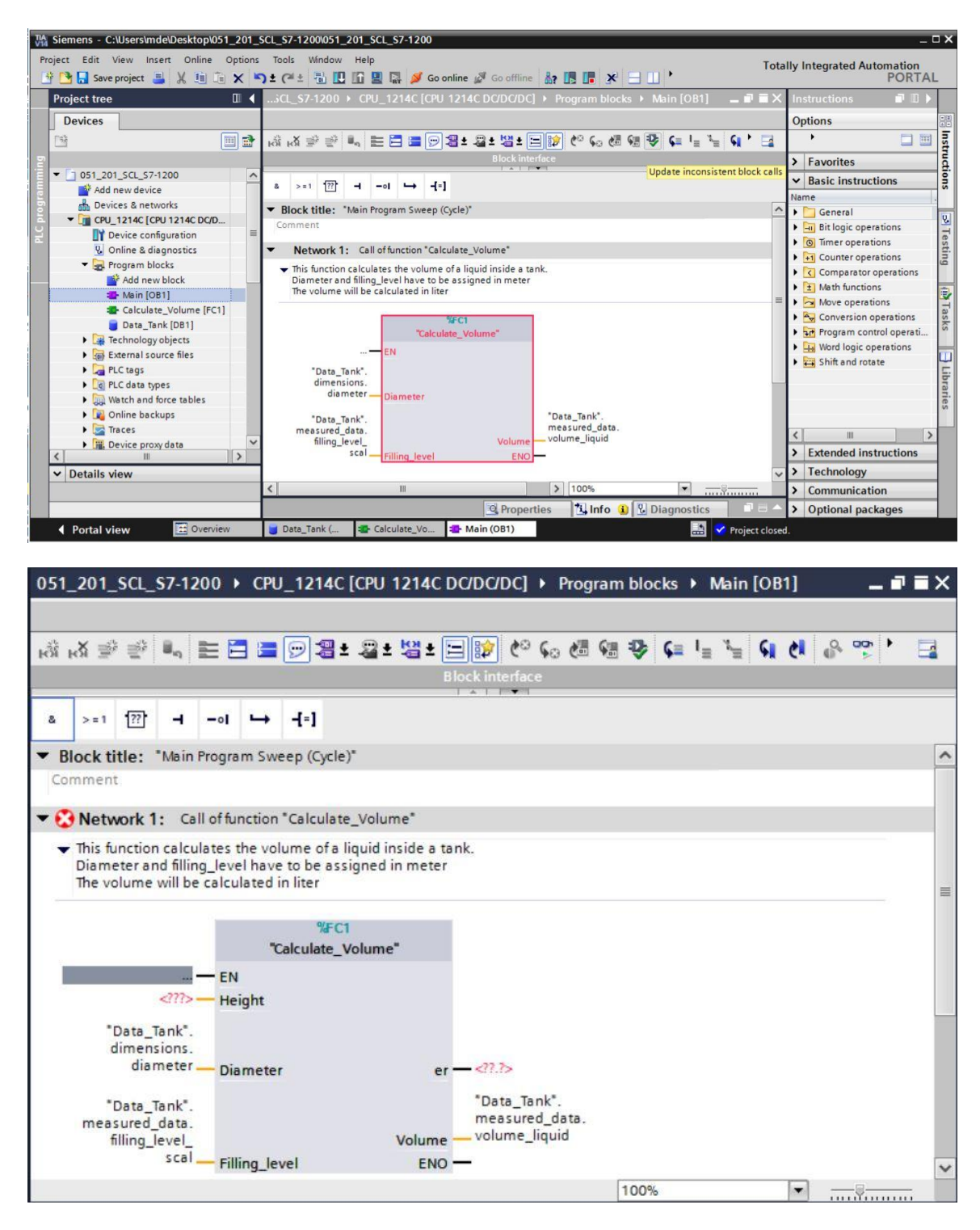

受限,可供培训或研发机构自由使用。© Siemens AG 2018。保留所有权利。

#### $\mathsf{SCE}\_\mathsf{ZH}\_\mathsf{051}\text{-}\mathsf{201} \text{ with } \mathsf{SCL} \ \mathsf{S7}\text{-}\mathsf{1200}\_R1709.docx$

**®** 补充参数" er" 和" Height" 的连接。

| A M M M M M M M M M M M M M M M M M M M                                                                                                    |
|----------------------------------------------------------------------------------------------------|
| Image: Image: Imag |
| Block interface<br>a >=1 1 → -ol → -f=1<br>Block title: "Main Program Sweep (Cycle)"<br>Comment<br>Network 1: Call of function "Calculate_Volume"<br>This function calculates the volume of a liquid inside a tank.<br>Diameter and filling_level have to be assigned in meter<br>The volume will be calculated in liter                                                                                                    |
| a >=1 12 → -ol → -f=1 Block title: "Main Program Sweep (Cycle)" Comment Network 1: Call of function "Calculate_Volume" This function calculates the volume of a liquid inside a tank.<br>Diameter and filling_level have to be assigned in meter<br>The volume will be calculated in liter %FC1 "Data_Tank".<br>dimensions.<br>height "Data Tank".                                                                                                    |
| Block title: "Main Program Sweep (Cycle)"          Comment         Network 1: Call of function "Calculate_Volume"         This function calculates the volume of a liquid inside a tank.<br>Diameter and filling_level have to be assigned in meter<br>The volume will be calculated in liter         "Data_Tank".<br>dimensions.<br>height                                                                                                    |
| Block title: "Main Program Sweep (Cycle)" Comment  Network 1: Call of function "Calculate_Volume"  This function calculates the volume of a liquid inside a tank. Diameter and filling_level have to be assigned in meter The volume will be calculated in liter  "Calculate_Volume"  Data_Tank*. dimensions. height Height "Data_Tank*.                                                                                                    |
| Comment  Network 1: Call of function "Calculate_Volume"  This function calculates the volume of a liquid inside a tank. Diameter and filling_level have to be assigned in meter The volume will be calculated in liter                                                                                                    |
| Network 1: Call of function "Calculate_Volume" This function calculates the volume of a liquid inside a tank.<br>Diameter and filling_level have to be assigned in meter<br>The volume will be calculated in liter          %FC1         "Data_Tank".<br>dimensions.<br>height                                                                                                    |
| <ul> <li>Network 1: Call of function "Calculate_Volume"</li> <li>This function calculates the volume of a liquid inside a tank.<br/>Diameter and filling_level have to be assigned in meter<br/>The volume will be calculated in liter</li> <li>%FC1<br/>"Calculate_Volume"<br/>EN<br/>"Data_Tank".<br/>dimensions.<br/>height</li> <li>"Data_Tank".</li> </ul>                                                                                                    |
| <ul> <li>This function calculates the volume of a liquid inside a tank.<br/>Diameter and filling_level have to be assigned in meter<br/>The volume will be calculated in liter</li> <li>%FC1<br/>"Calculate_Volume"<br/>EN<br/>"Data_Tank".<br/>dimensions.<br/>height</li> <li>"Data_Tank".</li> </ul>                                                                                                    |
| Doto_totk .                                                                                                    |

#### 7.12 编译、保存并加载程序

● 点击"程序块" (Program blocks) 文件夹,编译并保存整个程序。编译和保存成功后将项目加

载到控制器中。(® 程序块 (Program blocks) ® 🖥 🛚 🕞 Save project 🛞 🛄 )

| Siemens - C:\Users\mde\Desktop\051_20 | _SCL         | \$7-1200\051_201_\$CL_\$7-1200                                                                    |                       | _ ¤ ×              |
|---------------------------------------|--------------|---------------------------------------------------------------------------------------------------|-----------------------|--------------------|
| Project Edit View Insert Online Optio | ns T         | ols Window Help Totally In                                                                        | tegrate               | ed Automation      |
| 📑 🔁 🖬 Save project 📑 🐰 💷 🛅 🗙          | " <b>℃</b> ± | (# ± 🖥 🗓 🕼 🚆 🠺 💋 Go online 🖉 Go offline 🕌 🌆 🖪 👫 🛃 🛄                                               |                       | PORTAL             |
| Project tree                          |              | 201_SCL_S7.1300 & CPU 1214C [CPU 1214C DC/DC/DC] > Program blocks > Main [OB1] 🗗                  |                       | nstruc 🗊 🔟 🕨       |
| Devices                               |              |                                                                                                   |                       | Options            |
|                                       | 1            | ·····································                                                             |                       | • 🗆 🔟 🔤            |
|                                       |              | Block interface                                                                                   |                       | Favorites          |
| ▼ 1 051_201_SCL_S7-1200               | ^            |                                                                                                   | Ë                     | A Pasis instructio |
| Add new device                        |              | a >=1 [??] → -01 → -[=]                                                                           |                       | Basic Instructio   |
| Devices & networks                    |              |                                                                                                   |                       | Caparal            |
| CPU_1214C [CPU 1214C DC/DC/DC]        |              | <ul> <li>Network 1: Call of function "Calculate_Volume"</li> </ul>                                |                       | Bit logic operati  |
| Device configuration                  |              | <ul> <li>This function calculates the volume of a liquid inside a tank.</li> </ul>                |                       | Timer operation    |
| 😧 Online & diagnostics                |              | Diameter and filling_level have to be assigned in meter<br>The volume will be calculated in liter | =                     | +1 Counter operati |
| <ul> <li>Program blocks</li> </ul>    |              |                                                                                                   | - 1                   | Comparator ope     |
| Add new block                         |              | %FC1                                                                                              |                       | E Math functions   |
| Main [OB1]                            |              | "Calculate_Volume"                                                                                |                       | Move operation     |
| Calculate_Volume [FC1]                |              | — EN                                                                                              |                       | Conversion ope     |
| Data_Tank [DB1]                       |              | "Data Tapli"                                                                                      |                       | Program control    |
| Technology objects                    |              | dimensions.                                                                                       |                       | Word logic oper    |
| External source files                 | - 11         | height — Height                                                                                   | ~ 1                   | Shift and rotate   |
| PLC tags                              | - 11         | <ul> <li>✓ III &gt; 100%</li> <li>✓</li></ul>                                                     |                       | ibr                |
| Watch and force tables                | -            | O Despection 1 Info (1) Discovertion                                                              |                       | ari.               |
| Online backups                        |              | S Properties S Into S S Diagnostics                                                               | and the second second | es                 |
| Traces                                | - 10         | General (1) Cross-references Compile Energy Suite Syntax                                          |                       |                    |
| Device proxy data                     |              | 🕄 🚹 🕦 Show all messages 💌                                                                         |                       |                    |
| Program info                          |              | Compiling finished (errors: 0; warnings: 0)                                                       |                       |                    |
| PLC alarm text lists                  | ~            | 1 Path Description Go to ?                                                                        |                       |                    |
| ✓ Details view                        |              | ✓ CPU_1214C                                                                                       |                       | ( III              |
|                                       |              | 📀 🔻 Program blocks 💦                                                                              | -= >                  | Extended instru    |
|                                       | _            | Calculate_Volume (FC1) Block was successfully compiled.                                           |                       | Technology         |
|                                       |              | 📀 Main (OB1) Block was successfully compiled. 🎽 🥕                                                 |                       | Communication      |
| Name Details                          |              | Compiling finished (errors: 0; warnings: 0)                                                       | ~                     | Communication      |
|                                       | 0            |                                                                                                   | > >                   | Optional packa     |
| Portal view     Overview              |              | Data_Tank ( 🖅 Calculate_Vo 🐨 Main (OB1)                                                           | 1 SCL S               | 7-1200 wa          |

#### 7.13 监控并测试组织块

⑧ 在打开的 OB1 中点击图标 <sup>11</sup>,以监控组织块。

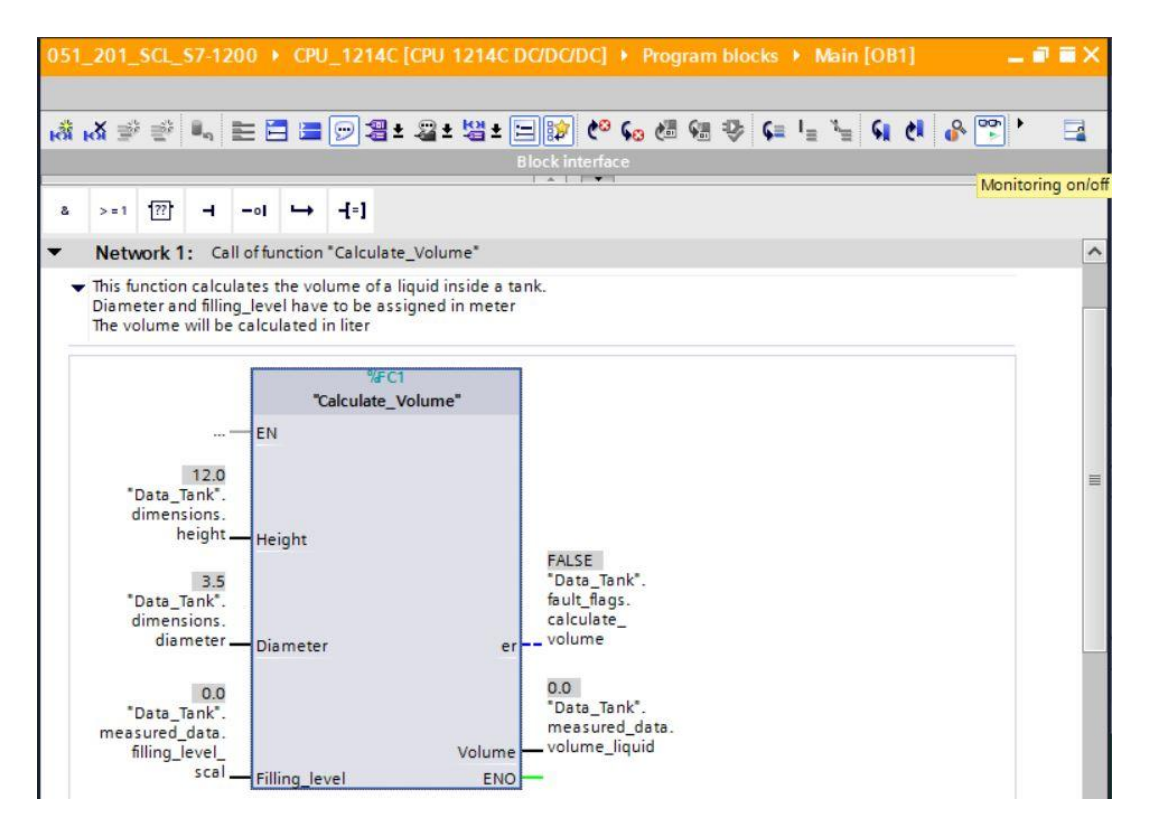

® 其时将值写入数据块的变量"Filling\_level\_scal"中,以测试程序。

(⑧ 右击" Filling\_level\_scal" ⑧ "控制" (Modify) 菜单 ⑧ 控制运算数 (Modify operand) ⑧ 输入值 6.0 ® OK ® 检查)

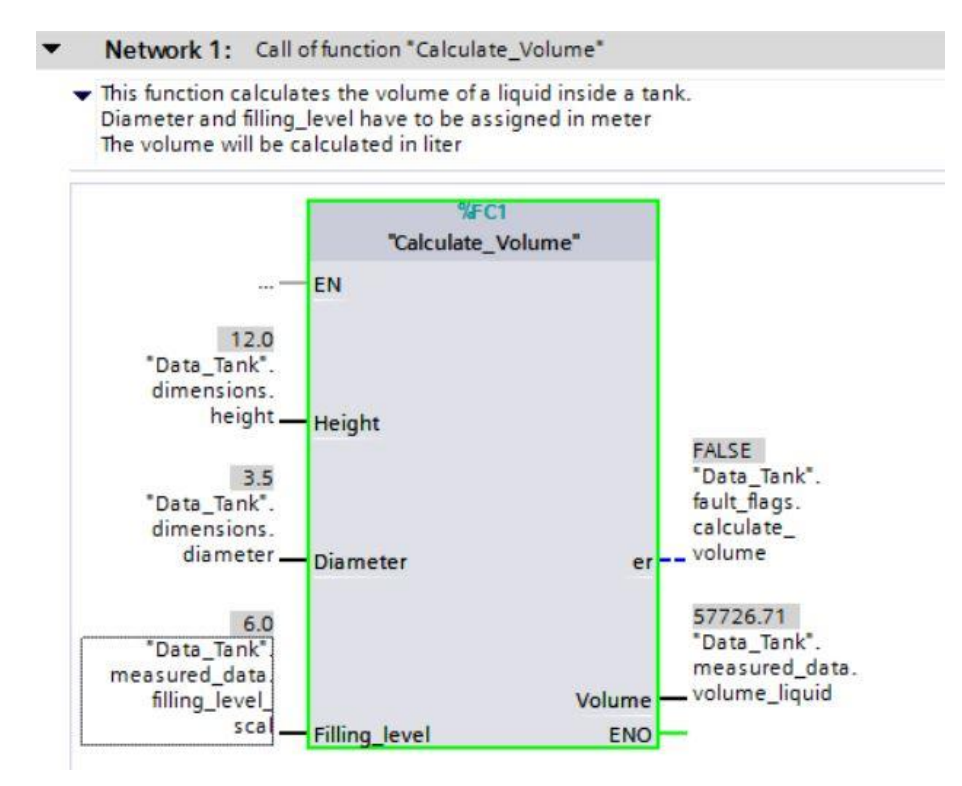

学习/培训文档 | 博途 (TIA Portal) 模块 051-201,版本 2018 | 数字工厂,DF FA

受限,可供培训或研发机构自由使用。© Siemens AG 2018。保留所有权利。 SCE\_ZH\_051-201 with SCL S7-1200\_R1709.docx ® 之后将直径设为零,测试是否输出错误。

(⑧ 右击" diameter" ⑧ "控制" (Modify) 菜单 ⑧ 控制运算数 (Modify operand) ⑧ 输入值 0.0 ⑧ OK ⑧ 检查)

- Network 1: Call of function "Calculate\_Volume"
- This function calculates the volume of a liquid inside a tank. Diameter and filling\_level have to be assigned in meter The volume will be calculated in liter

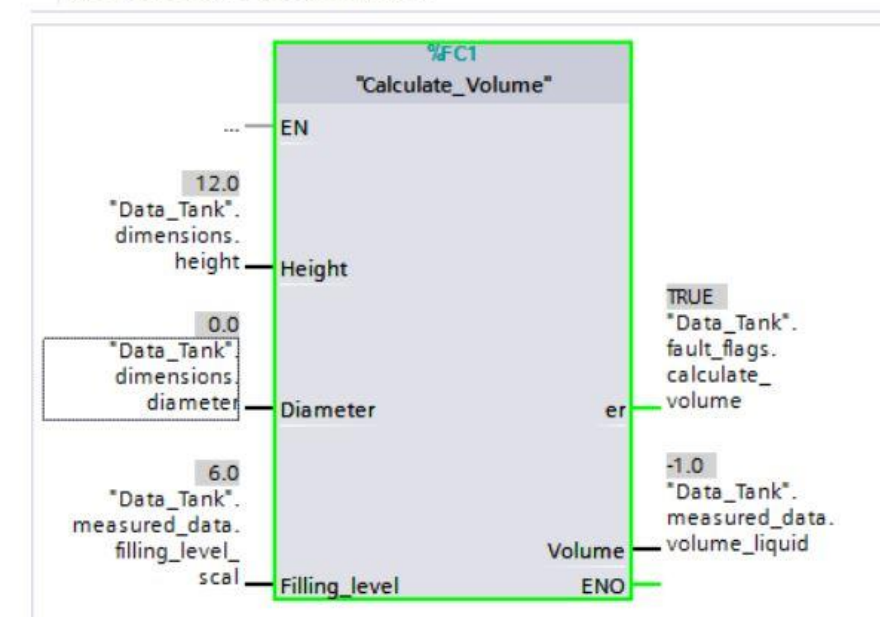

#### 7.14 监控并测试" Calculate\_Volume" 功能

⑧ 最后,右击功能,选择"打开并监控"(Open and monitor)菜单项,打开并监控
" Calculate\_Volume"功能。(⑧ 右击功能 ⑧ 打开并监控 (Open and monitor))

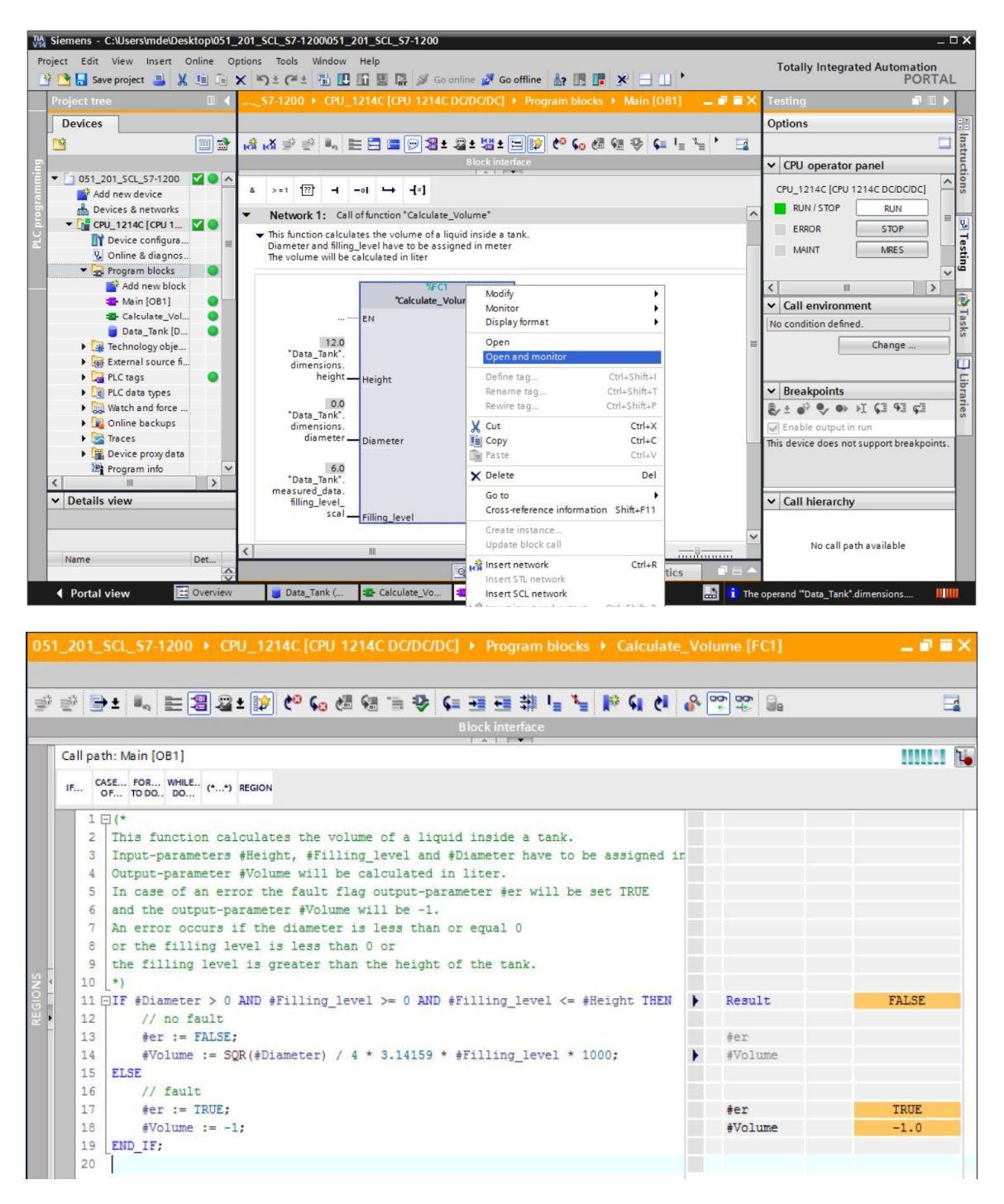

⑧ 您可以点击黑色箭头 ▼,将 IF 询问各个变量的值显示出来。(⑧ ▼)

| - | Result    | FALSE |
|---|-----------|-------|
|   | #Diameter | 0.0   |
|   | #Fillin   | 6.0   |
|   | #Fillin   | 6.0   |
|   | #Height   | 12.0  |
|   | #er       |       |
| • | #Volume   |       |
|   |           |       |
|   | #er       | TRUE  |
|   | #Volume   | -1.0  |

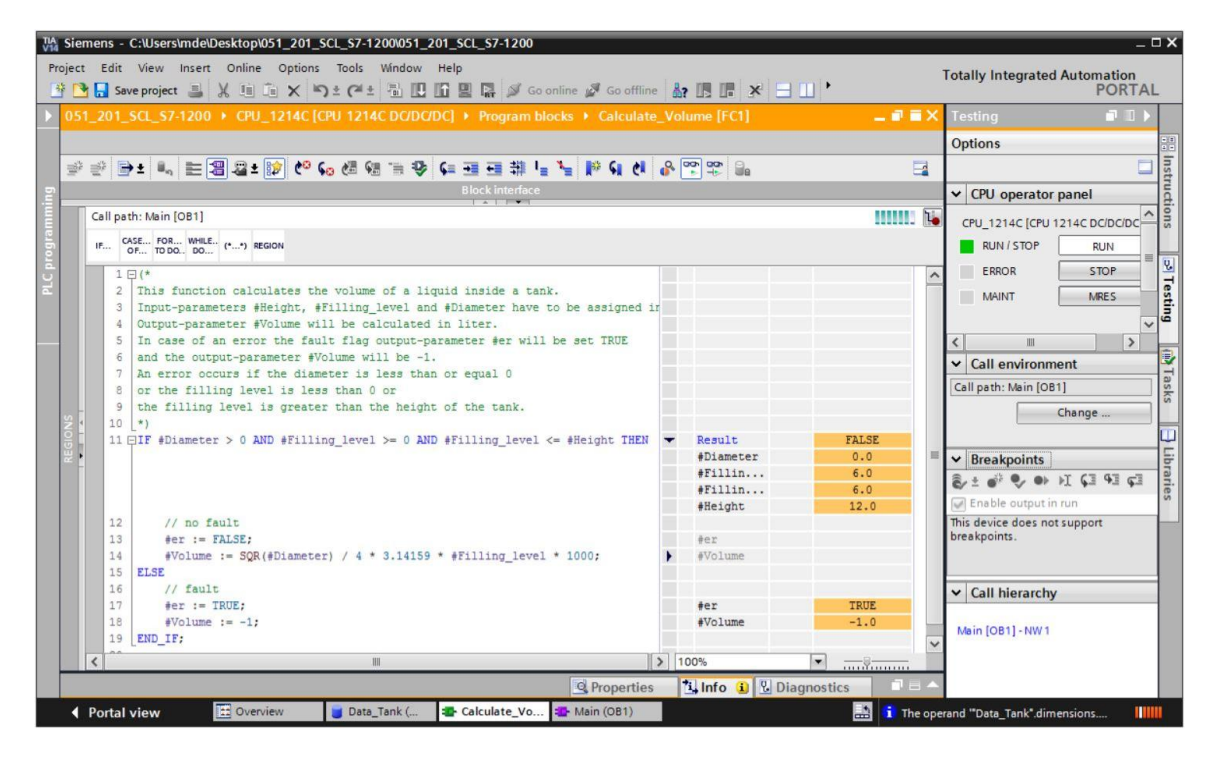

® 可以右击变量调整显示格式。

(® 右击变量 ® 显示格式 (Display format) ® 浮点 (Floating-point))

| - | Result    | FALSE            |             |
|---|-----------|------------------|-------------|
|   | #Diameter | 0.0              |             |
|   | #Fillin   | 6.0              |             |
|   | #Fillin   | 6.0              |             |
|   | #Height   | Display format 🕨 | O Automatic |
|   | #er       | Expand all       | O Decimal   |
| • | #Volume   | Collapse all     | Hexadecimal |
|   |           |                  |             |
|   | #er       | TRUE             |             |
|   | #Volume   | -1.0             |             |

| - | Result         | FALSE |
|---|----------------|-------|
|   | #Diameter      | 0.0   |
|   | #Filling_level | 6.0   |
|   | #Filling_level | 6.0   |
|   | #Height        | 12.0  |
|   | #er            |       |
| • | #Volume        |       |
|   |                |       |
|   | #er            | TRUE  |
|   | #Volume        | -1.0  |

® 现在将 OB1 中的直径重新控制在 3.5 米,以测试 IF 分支的其他分路。
 (® 打开 OB1 ® 将直径控制在 3.5 ® 打开并监控功能)

|          | SCL_S7-1200 + CPU_1214C [CPU 1214C DC/DC/DC] + Program blocks + Calculate_1 | /olun |                           |          | 1 |
|----------|-----------------------------------------------------------------------------|-------|---------------------------|----------|---|
| 0 9      | ▶± 씨, 분涸@,± ☞ 얀 60 08 08 18 약 68 38 38 년 14 10 9 9 9 9 9 9 10 1             | y 00, |                           |          | Ē |
|          | Block interface                                                             |       |                           |          |   |
| Call pat | th: Main [OB1]                                                              |       |                           |          |   |
| IF CA    | KSE FOR WHILE (**) REGION                                                   |       |                           |          |   |
| 11 E     | IF #Diameter > 0 AND #Filling_level >= 0 AND #Filling_level <= #Height THEN | -     | Result                    | TRUE     |   |
|          |                                                                             |       | #Diameter                 | 3.5      |   |
|          |                                                                             |       | #Filling_level            | 6.0      |   |
|          |                                                                             |       | <pre>#Filling_level</pre> | 6.0      |   |
|          |                                                                             |       | #Height                   | 12.0     |   |
| 12       | // no fault                                                                 |       |                           |          |   |
| 13       | <pre>#er := FALSE;</pre>                                                    |       | #er                       | FALSE    |   |
| 14       | <pre>#Volume := SQR(#Diameter) / 4 * 3.14159 * #Filling_level * 1000;</pre> | •     | #Volume                   | 57726.71 |   |
| 15       | ELSE                                                                        |       |                           |          |   |
| 16       | // fault                                                                    |       |                           |          |   |
| 17       | <pre>#er := TRUE;</pre>                                                     |       | #er                       |          |   |
| 18       | <pre>#Volume := -1;</pre>                                                   |       | #Volume                   |          |   |
| 19       | END_IF;                                                                     |       |                           |          |   |
| 20       |                                                                             |       |                           |          |   |

#### 7.15 项目归档

 ⑧ 最后我们要将整个项目归档。在菜单项中选择 ® "项目"(Project) ® "归档"(Archive...)。打开 归档项目的文件夹,并将项目保存为文件格式"TIA Portal project archive"。(⑧ 项目 (Project) ⑧ 归档 (Archive...) ⑧ TIA Portal project archive ⑧ 文件名: SCE\_EN\_051-201 SCL\_S7-1200... ⑧ 归档)

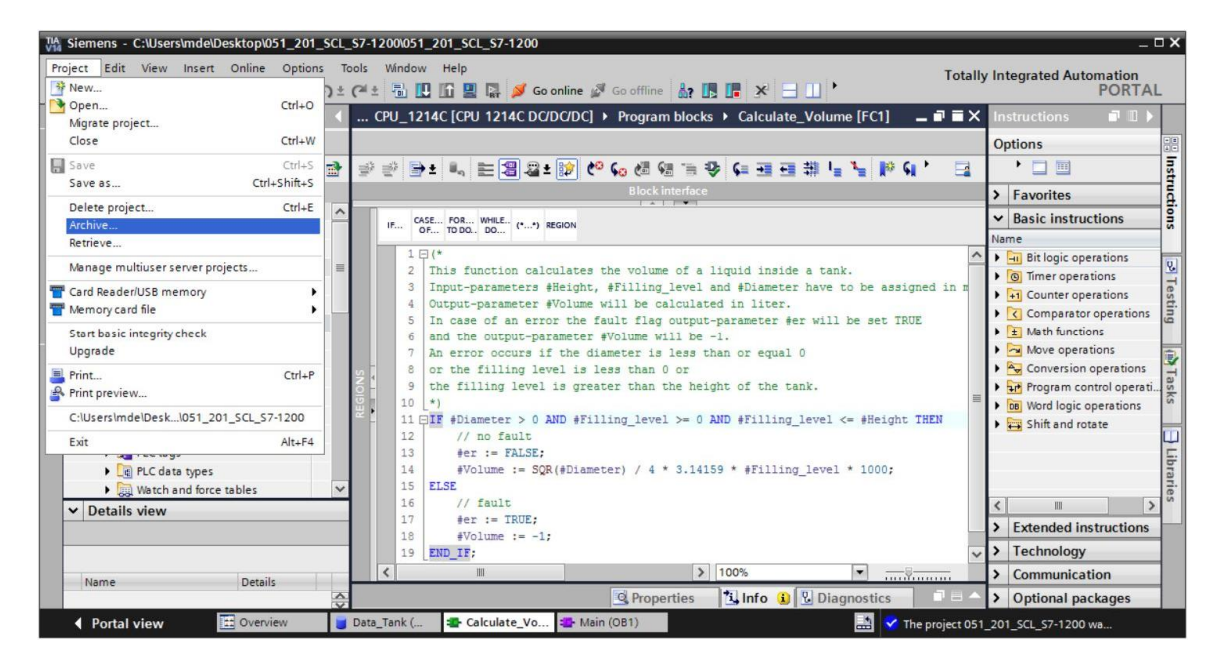

## 8 检查清单

| 编号 | 描述                                             | 已检查 |
|----|------------------------------------------------|-----|
| 1  | 编译成功,无错误提示                                     |     |
| 2  | 加载成功,无错误提示                                     |     |
|    | 控制运算数(Diameter = 0.0)                          |     |
| 3  | 结果: 变量 Volume = -1                             |     |
|    | 结果: 变量" er" = TRUE                             |     |
|    | 控制运算数(Diameter = 3.5 且 Filling_level_scal = 0) |     |
| 4  | 结果: Volume = 0                                 |     |
|    | 结果: 变量" er" = FALSE                            |     |
|    | 控制运算数(Filling_level_scal = 6.0)                |     |
| 5  | 结果: Volume = 57726.72                          |     |
|    | 结果: 变量" er" = FALSE                            |     |
|    | 控制运算数(Filling_level_scal = 12.0)               |     |
| 6  | 结果: Volume = 115453.4                          |     |
|    | 结果: 变量" er" = FALSE                            |     |
|    | 控制运算数(Filling_level_scal = 14.0)               |     |
| 7  | 结果: Volume = -1                                |     |
|    | 结果: 变量" er" = TRUE                             |     |
| 8  | 项目成功归档                                         |     |
|    |                                                |     |

## 9 练习

#### 9.1 任务要求 - 练习

本练习中将对"定标"(Scaling)功能进行编程。该程序应对任何正模拟值普遍适用。在我们的示例任务"储罐"中,物位通过模拟传感器读取,并通过功能将定标后的物位保存在数据块中。

在错误情况下,该程序块应将错误标记" er" 设为 TRUE,并将参数" Analog\_scal"结果设为零。 如果参数" mx" 小于或等于" mn",就会出错。

该功能必须包含以下参数。

| 输入          | 数据类型 | 注释                             |
|-------------|------|--------------------------------|
| Analog_per  | INT  | 外围设备模拟值,在 0 - 27648 之间         |
| mx          | REAL | 新标尺的最大值                        |
| mn          | REAL | 新标尺的最小值                        |
| 输出          |      |                                |
| er          | BOOL | 错误标记,无错误=0,有错误=1               |
| Analog_scal | REAL | 模拟值在 mn - mx 之间定标<br>错误状态下 = 0 |

解决任务时用到以下公式:

$$#Analog_scal = \frac{#Analog_per}{27648} \cdot (\#mx - \#mn) + \#mn$$

本练习任务需要模拟信号。必须将为此使用的运算数输入到 PLC 变量表中。

| 名称 | 数据类型 | 地址    | 注释            |
|----|------|-------|---------------|
| B1 | INT  | %EW64 | 物位,在0-27648之间 |

### 9.2 规划

现在请自主执行任务!

#### 9.3 检查清单 - 练习

| 编号 | 描述                            | 已检查 |
|----|-------------------------------|-----|
| 1  | 已将运算数添加到 PLC 变量表中             |     |
| 2  | FC 功能:已创建" Scaling"           |     |
| 3  | 已定义接口                         |     |
| 4  | 已编程功能                         |     |
| 5  | 已将" Scaling" 功能插入 OB1 网络 1 中  |     |
| 6  | 已连接输入变量                       |     |
| 7  | 已连接输出变量                       |     |
| 8  | 编译成功,无错误提示                    |     |
| 9  | 加载成功,无错误提示                    |     |
|    | 物位模拟值设为零                      |     |
| 10 | 结果: Filling_level_scal = 0    |     |
|    | 结果: er = FALSE                |     |
|    | 物位模拟值设为 27648                 |     |
| 11 | 结果: Filling_level_scal = 12.0 |     |
|    | 结果: er = FALSE                |     |
|    | 物位模拟值设为 13824                 |     |
| 12 | 结果: Filling_level_scal = 6.0  |     |
|    | 结果: er = FALSE                |     |
|    | 控制运算数(mx = 0.0)               |     |
| 13 | 结果: Filling_level_scal = 0    |     |
|    | 结果: 变量 er = TRUE              |     |
| 14 | 项目成功归档                        |     |

## 10 更多相关信息

为帮助您进行入门学习或深化学习,您可以找到更多指导信息作为辅助学习手段,例如:入门指南、视频、辅导材料、APP、手册、编程指南及试用版软件/固件,单击链接:

siemens.com/sce/s7-1200

预览"其它信息"

- Getting Started, Videos, Tutorials, Apps, Manuals, Trial-SW/Firmware
  - ↗ TIA Portal Videos
  - TIA Portal Tutorial Center
  - > Getting Started
  - ↗ Programming Guideline
  - ↗ Easy Entry in SIMATIC S7-1200
  - > Download Trial Software/Firmware
  - ↗ Technical Documentation SIMATIC Controller
  - ↗ Industry Online Support App
  - TIA Portal, SIMATIC S7-1200/1500 Overview
  - ↗ TIA Portal Website
  - ↗ SIMATIC S7-1200 Website
  - ↗ SIMATIC S7-1500 Website

#### 其它信息

#### 西门子自动化教育合作项目

siemens.com/sce

SCE 学习/培训文档 siemens.com/sce/documents

SCE 培训包 siemens.com/sce/tp

SCE 联系伙伴 siemens.com/sce/contact

数字企业 siemens.com/digital-enterprise

工业 4.0 siemens.com/ future-of-manufacturing

全集成自动化 (TIA) siemens.com/tia

TIA Portal siemens.com/tia-portal

SIMATIC 控制器 siemens.com/controller

SIMATIC 技术文档 siemens.com/simatic-docu

工业在线支持 support.industry.siemens.com

产品目录和在线订购系统网上商城 mall.industry.siemens.com

Siemens AG 数字工厂 P.O. Box 4848 90026 Nuremberg Germany

如有改动和错误, 恕不另行通知 © Siemens AG 2018

siemens.com/sce